# Smart N8 Manual do utilizador

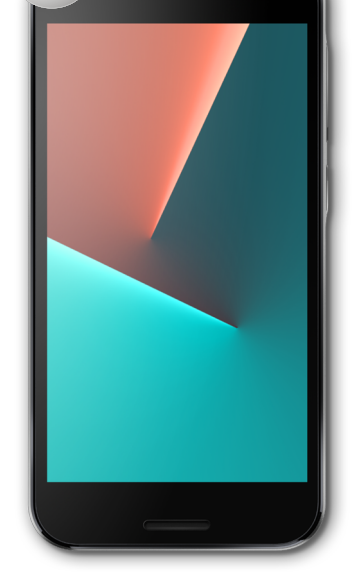

VFD 610

# Índice

| 1 | O seu telemóvel |                                         |    |
|---|-----------------|-----------------------------------------|----|
|   | 1.1             | Teclas e conectores                     | 4  |
|   | 1.2             | Início                                  | 8  |
|   | 1.3             | Ecrã inicial                            | 11 |
| 2 | Intro           | odução de texto                         | 21 |
|   | 2.1             | Utilizar o teclado no ecrã              | 21 |
|   | 2.2             | Edição de texto                         | 22 |
| 3 | Chan            | nadas, Registo de chamadas e Contactos. | 23 |
|   | 3.1             | Chamada                                 | 23 |
|   | 3.2             | Recentes                                | 33 |
|   | 3.3             | Contactos                               | 33 |
| 4 | Men             | sagens e e-mail                         | 40 |
|   | 4.1             | Message+                                | 40 |
|   | 4.2             | Gmail/E-mail                            | 45 |
| 5 | Cale            | ndário, Despertador e Calculadora       | 50 |
|   | 5.1             | Calendário                              | 50 |
|   | 5.2             | Relógio                                 | 52 |
|   | 5.3             | Calculadora                             | 54 |
| 6 | Cone            | ectividade                              | 55 |
|   | 6.1             | Ligar à Internet                        | 55 |
|   | 6.2             | Chrome                                  | 58 |
|   |                 |                                         |    |

|    | б.4   | Ligar a um computador através de USB59                                               |
|----|-------|--------------------------------------------------------------------------------------|
|    | 6.5   | Remover o cartão microSD do telefone com segurança60                                 |
|    | 6.6   | Partilhar a ligação de dados móveis do telefone61                                    |
|    | 6.7   | Ligar a redes privadas virtuais62                                                    |
| 7  | Goog  | ıle Play Store64                                                                     |
| 8  | Aplic | ações multimédia65                                                                   |
|    | 8.1   | Câmara65                                                                             |
|    | 8.2   | Fotografias68                                                                        |
|    | 8.3   | Reproduzir música71                                                                  |
|    | 8.4   | Leitor de vídeo72                                                                    |
| 9  | Goog  | Jle Maps73                                                                           |
|    | 9.1   | Obter a minha localização73                                                          |
|    | 9.2   | Pesquisar uma localização74                                                          |
|    | 9.3   | Guardar uma localização74                                                            |
|    | 9.4   | Abrir a Vista de rua de uma localização75                                            |
|    | 9.5   | Obter indicações para se deslocar de automóvel,<br>em transportes públicos ou a pé75 |
| 10 | Outr  | os76                                                                                 |
|    | 10.1  | Gestor de ficheiros76                                                                |
|    | 10.2  | Gravador de sons76                                                                   |
|    | 10.3  | Rádio77                                                                              |
| 11 | Defir | nições79                                                                             |
|    | 11.1  | Redes sem fios e outras79                                                            |
|    |       |                                                                                      |

|    | 11.2                           | O seu telemóvel              | 82  |
|----|--------------------------------|------------------------------|-----|
|    | 11.3                           | Pessoal                      | 85  |
|    | 11.4                           | Sistema                      | 93  |
| 12 | Atua                           | lizar o software do telefone | 103 |
| 13 | Infor                          | mações de segurança          | 104 |
| 14 | Informações regulamentares 107 |                              |     |
| 15 | Informações da garantia118     |                              |     |
| 16 | Aces                           | sórios                       | 120 |
| 17 | Espe                           | cificações                   | 121 |

# 1 0 seu telemóvel

# 1.1 Teclas e conectores

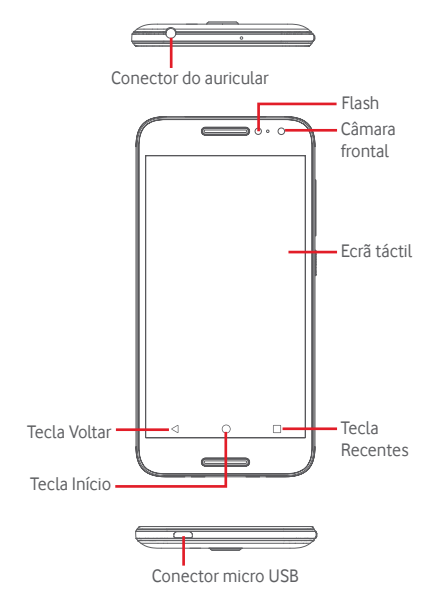

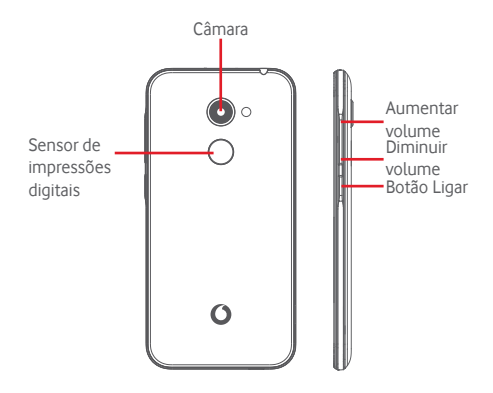

#### Tecla Recentes

- Tocar: apresenta-lhe as aplicações recentemente utilizadas. Toque numa aplicação para abri-la ou deslize para a esquerda ou direita para removê-la da lista.
- Premir sem soltar: isto permite dividir o ecrã do telefone em dois ecrãs separados e permite escolher outra aplicação recente para utilizar em simultâneo. Nota: nem todas as aplicações funcionam no modo de ecrã dividido.

#### Tecla Início

- Em qualquer aplicação ou ecrã, toque na tecla Início para voltar ao ecrã inicial.
- Prima sem soltar esta tecla para aceder a Google Now e Pesquisa por voz.

# Tecla Voltar

 Toque para voltar ao ecrã anterior ou para fechar uma caixa de diálogo, o menu de opções, o painel de notificações, etc.

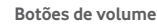

- Durante uma chamada, servem para ajustar o volume do auricular ou auscultador.
- No modo de Música/Vídeo/Transmissão, servem para ajustar o volume da multimédia.
- No modo geral, servem para ajustar o volume do toque.
- Silenciar o toque de uma chamada a entrar.

#### Botão Ligar

- Premir sem soltar: Ligar/Desligar.
- Premir: ativa o bloqueio do ecrã/ativa o ecrã.
- Premir sem soltar: mostra o menu pop-up para selecionar entre Desligar, Reiniciar, Modo de voo, Captura de ecrã.
- Manter premido o botão Ligar e o botão Diminuir volume para capturar uma imagem do ecrã.
- Em alguns casos, poderá percorrer a imagem do ecrã para escolher que parte pretende capturar. Toque em
   para percorrer o ecrã do telefone e depois em 
   para guardar uma imagem do ecrã.

# Sensor de impressões digitais

Coloque o dedo no sensor para registar uma impressão digital para identificação ou autorização. Para ativar esta função tem de definir primeiro um bloqueio de ecrã.

A sua impressão digital permite:

- Desbloquear o ecrã: Desbloqueie o seu ecrã colocando o dedo no sensor de impressões digitais.
- Acesso rápido: Abra a barra de notificações com a sua impressão digital predefinida.

Para adicionar uma impressão digital, toque em Definições > Segurança > Impressão digital e siga as instruções no ecrã.

- 1. Toque em Continuar.
- Coloque o dedo no sensor e levante-o após sentir uma vibração.
- Desloque o dedo ligeiramente para adicionar todas as diferentes partes da sua impressão digital para completar a aquisição da impressão digital.
- 4. Toque em CONCLUÍDO.

Pode adicionar mais do que uma impressão digital (o polegar e o indicador, por exemplo, ou uma da sua esposa).

# 1.2 Início

1.2.1 Configuração

Retirar ou inserir a tampa posterior

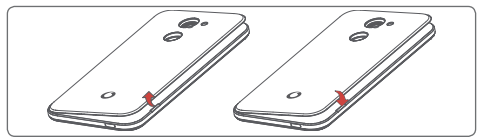

#### Inserir ou retirar o cartão SIM

Tem de inserir o seu cartão SIM para efetuar chamadas.

Desligue o telefone antes de inserir ou retirar o cartão SIM.

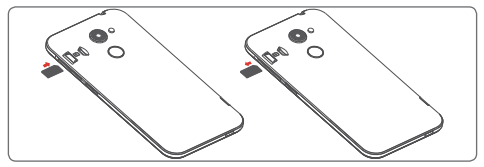

Coloque o cartão SIM com o chip virado para baixo e faça-o deslizar na ranhura. Certifique-se de que foi inserido corretamente. Para retirar o cartão SIM, carregue no mesmo e faça-o deslizar para fora.

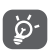

O seu telefone apenas suporta cartões nano SIM. Não tente inserir outro tipo de SIM, como cartões mini ou micro, pois poderá danificar o telefone.

#### Inserir ou retirar o cartão microSD

Desligue o telefone antes de inserir ou retirar o cartão microSD.

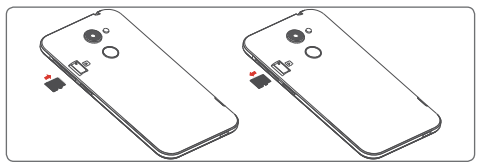

Coloque o cartão microSD com o chip virado para baixo e faça-o deslizar na ranhura. Certifique-se de que foi inserido corretamente. Para retirar o cartão microSD, carregue no mesmo e faça-o deslizar para fora.

#### Carregar a bateria

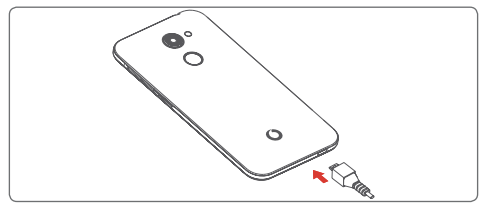

Para carregar a bateria, ligue o carregador ao telefone e à tomada de corrente. Pode também carregar o telefone através do cabo USB.

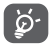

Para reduzir o consumo de energia do telefone, desligue o Wi-Fi, o GPS, o Bluetooth ou aplicações em execução em segundo plano quando não forem necessários. Nas Definições, pode também diminuir a luminosidade do ecrã e encurtar o tempo limite até o ecrã entrar em suspensão.

# 1.2.2 Ligar o telemóvel

Prima sem soltar o botão Ligar até o telefone ligar. O ecrã demora alguns segundos a acender. Deslize para desbloquear o telefone ou use o PIN, Palavra-passe, Padrão se os tiver configurado anteriormente ou toque no sensor de impressões digitais com a impressão digital configurada. O ecrã inicial é apresentado.

Se não souber o seu código PIN ou caso se tenha esquecido dele, contacte o seu operador de rede. Não guarde o código PIN junto do telemóvel. Guarde esta informação num local seguro quando não estiver a utilizá-la.

#### Configurar o telefone pela primeira vez

A primeira vez que ligar o telefone, deve definir as seguintes opções: idioma, conta Google, data e hora, etc.

- 1. Selecione o idioma do telefone e, em seguida, toque em INICIAR.
- 2. Insira um cartão SIM ou toque em IGNORAR.
- 3. Toque em 🕓 ou 🌸 para configurar o telefone.
- 4. Selecione uma rede Wi-Fi ou toque em  $\scale{int}$ e depois em CONTINUAR.
- Toque o comutador (ligar/desligar) para selecionar os Serviços Google, quando terminar toque em AVANÇAR.
- 6. Acerte a **Data e hora**, se necessário, e, em seguida, toque em **AVANÇAR**.
- 7. Introduza o seu Nome e toque em AVANÇAR.
- Proteja o seu telefone, toque em 
  para definir o bloqueio de ecrã agora. Ou toque em 
  para avançar para a próxima configuração.
- 9. Configure o seu e-mail ou toque em 🗠 para avançar para a próxima configuração.
- Melhore o seu telefone enviando dados de utilização e diagnóstico anónimos e toque em AVANÇAR.
- 11. Selecione um ecrã inicial e toque em AVANÇAR.

12. Toque no comutador para ativar/desativar a exibição de Dicas de ajuda e, em seguida, toque em AVANÇAR.

Quando as outras opções (Tamanho do tipo de letra, Tamanho de visualização, etc.) também estiverem configuradas, terá concluído a configuração do seu telefone.

Se ligar o telefone sem o cartão SIM inserido, pode estabelecer ligação a uma rede Wi-Fi para iniciar sessão na sua conta Google e utilizar algumas funcionalidades.

# 1.2.3 Desligar o telemóvel

Mantenha premido o botão Ligar a partir do ecrã inicial até que as opções do Telefone apareçam, em seguida, selecione Desligar.

# 1.3 Ecrã inicial

O seu telefone tem dois tipos de ecrã inicial: o ecrã inicial padrão e o ecrã inicial simples.

Pode defini-lo ao ligar o telefone ou tocando em **Definições >** Ecrã > Ecrã inicial.

No ecrã inicial simplificado, todas as funcionalidades de que precisa são apresentadas de forma intuitiva e atrativa.

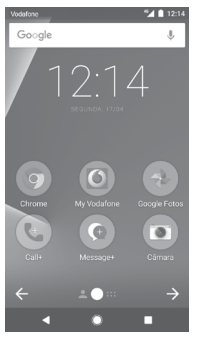

Ao tocar na tecla **Início** regressa sempre ao ecrã inicial principal e pode personalizar todos os ecrãs iniciais adicionando aplicações favoritas, atalhos e widgets.

No ecrã inicial padrão, o conjunto inferior de ícones está sempre visível, quaisquer que sejam as suas páginas iniciais. Isto também inclui o separador Aplicações, que mostra todas as aplicações disponíveis.

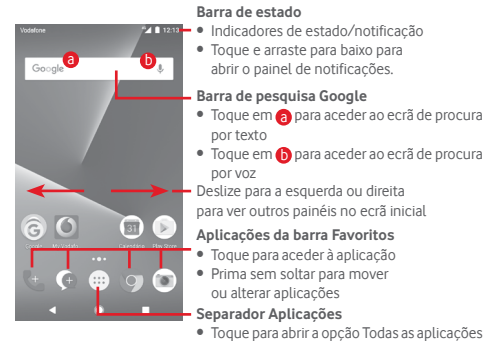

O ecră inicial é fornecido num formato alargado para permitir ter mais espaço para adicionar aplicações, atalhos, etc. Deslize o ecră inicial na horizontal, para a esquerda e para a direita, para obter uma visualização completa do ecră inicial. Um ponto branco na parte inferior do ecră indica que ecră está a visualizar.

No ecră inicial padrăo, pode deslizar para a direita para aceder à sua aplicação favorita (que está definida para Dicas inteligentes). Pode alterar o Flipboard para abrir uma aplicação diferente tocando em **Definições > Ecră > Aplicação de ecră inicial favorita**.

# 1.3.1 Utilizar o ecrã táctil

Tocar 🖏

Para aceder a uma aplicação, toque na mesma com o dedo.

# Premir sem soltar 🖑

Prima sem soltar o ecrã inicial para aceder às opções disponíveis para configurar o fundo do ecrã.

# Arrastar 🦂

Prima sem soltar um item para arrastá-lo para outro local.

# Deslizar/Passar 🖁

Faça deslizar o ecrá para se deslocar para cima e para baixo em aplicações, imagens, páginas Web, etc.

# Mover rapidamente

É parecido ao movimento de passar, mas quando move rapidamente os dedos, o ecrã move-se mais depressa.

# Aproximar/Afastar

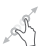

Coloque o dedo indicador e polegar de uma mão na superfície do ecrã e aproxime-os ou afaste-os para diminuir/aumentar o tamanho de um elemento no ecrã.

# Rodar

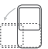

Modifique a orientação do ecrã automaticamente de vertical para horizontal virando o telefone para o lado.

# 1.3.2 Barra de estado

A partir da barra de estado pode visualizar o estado do telefone (do lado direito) e as informações de notificação (do lado esquerdo). Ícones de estado

| G   | GPRS ligado                       | 9         | GPS ligado                          |
|-----|-----------------------------------|-----------|-------------------------------------|
| E   | EDGE ligado                       | Z         | Sem cartão SIM                      |
| 36  | 3G ligado                         | վ_ի       | Modo de vibração                    |
| 46  | 4G ligado                         | $\otimes$ | Sinal sonoro silenciado             |
| H   | HSDPA (3G)                        | Θ         | Modo Não incomodar                  |
| H+  | HSPA (3G) ligado                  | Ķ         | Microfone do telefone<br>silenciado |
| R 🖌 | Roaming de dados                  | Ô         | Bateria muito fraca                 |
|     | Intensidade do sinal              |           | Bateria fraca                       |
|     | Ligado a uma rede<br>Wi-Fi        | Î.        | Bateria parcialmente<br>esgotada    |
| *   | Bluetooth ligado                  |           | Bateria cheia                       |
| *   | Ligado a dispositivo<br>Bluetooth |           | Bateria a carregar                  |
|     | Modo de voo                       | G         | Auricular ligado                    |
| Õ   | Alarme definido                   |           | -                                   |

# Ícones de notificação

| Μ  | Nova mensagem do<br>Gmail™                 | č        | Chamada não atendida                                                |
|----|--------------------------------------------|----------|---------------------------------------------------------------------|
|    | Nova mensagem de texto ou multimédia       | Ľ        | Chamada em espera                                                   |
| !  | Problema com a<br>entrega de SMS ou<br>MMS | ۲        | Reencaminhamento de<br>chamadas ativo                               |
| Φ  | Nova mensagem do<br>Hangouts               | <b>±</b> | A carregar dados                                                    |
| 00 | Nova mensagem de correio de voz            | Ŧ        | Transferência concluída                                             |
| 31 | Próximo evento                             |          | Limite de utilização<br>de dados do operador<br>próximo ou excedido |
| Φ  | Dados em<br>sincronização                  | ?        | Rede Wi-Fi aberta<br>disponível                                     |
| 1  | Sem cartão microSD<br>instalado            | 6        | Rádio ligado                                                        |
|    | Erro de captura de ecrã                    | ٢        | Atualização do sistema<br>disponível                                |
| 0  | Partilha da ligação USB<br>ativada         | От       | Ligado a VPN                                                        |
| 0  | Hotspot Wi-Fi portátil<br>ativado          | R        | Roaming internacional ativado                                       |
| Ľ  | Chamada em curso                           | R        | Roaming internacional desativado                                    |

#### Painel de notificações

Toque e arraste para baixo a barra de estado para abrir o painel de Definições rápidas e arraste para baixo novamente para abrir o painel de Definições rápidas. Toque e arraste para cima para fechar. A partir do painel de notificações, pode abrir itens e outros lembretes indicados por ícones de notificação ou ver informações sobre o serviço sem fios.

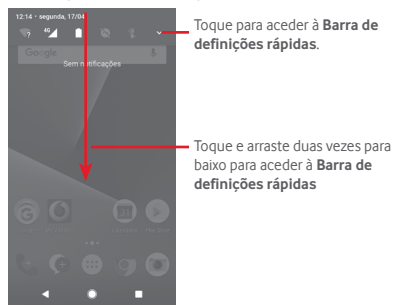

Toque numa notificação e deslize-a para o lado para eliminá-la. Toque em LIMPAR TUDO para apagar todas as notificações de eventos (outras notificações em curso permanecem inalteradas). Toque no ícone Definições 🏚 para aceder às Definições.

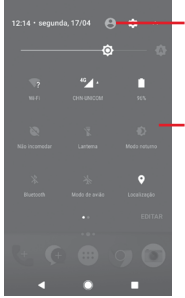

A imagem personalizada aparece se tiver configurado o perfil na aplicação Contactos.<sup>(1)</sup>

<sup>1)</sup> Consulte "3.3.1 Consultar a lista de contactos"

Barra de definições rápidas

 Toque nos ícones para ativar/ desativar funções ou alterar modos

# 1.3.3 Barra de pesquisa

O telefone oferece uma opção de Pesquisa que pode ser utilizada para localizar informações no telefone, em aplicações ou na Web.

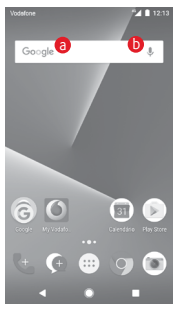

#### 6 Pesquisar por texto

- Toque na barra de Pesquisa a partir do ecrã inicial.
- Introduza o texto/frase que pretende procurar.
- Toque em Q no teclado se pretender pesquisar na Web.

### Pesquisar por voz

- Toque em 4 a partir da barra de Pesquisa para visualizar uma caixa de diálogo.
- Diga a palavra/frase que pretende procurar. Aparece uma lista dos resultados da pesquisa.

# 1.3.4 Bloquear/desbloquear o ecrã

Para proteger o seu telefone e a privacidade, pode bloquear o ecrã do telefone com uma diversidade de padrões, PIN ou palavra-passe, etc. através de **Definições > Segurança > Bloqueio do ecrã**.

Para criar um padrão de desbloqueio do ecrã (siga as instruções no ecrã)

- Toque em Definições > Segurança > Bloqueio do ecrã > Padrão.
- Desenhe o seu padrão.

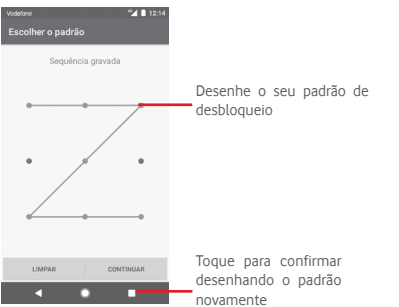

Para criar um PIN/uma palavra-passe de desbloqueio do ecrã

- Toque em Definições > Segurança > Bloqueio do ecrã > PIN ou Palavra-passe.
- Defina o PIN ou a palavra-passe.

#### Para bloquear o ecrã

Prima o botão Ligar uma vez para bloquear o ecrã.

#### Para desbloquear o ecrã

Prima o botão Ligar uma vez para acender o ecrã, desenhe o padrão de desbloqueio que criou ou introduza o PIN ou palavrapasse para desbloquear o ecrã.

Se tiver escolhido **Deslizar** como bloqueio do ecrã, deslize para cima para desbloquear o ecrã.

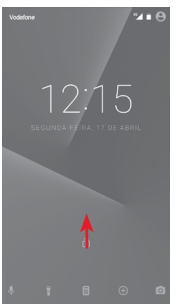

# 1.3.5 Personalizar o ecrã inicial

#### Adicionar uma aplicação ou widget

Toque no separador Aplicações (:::), prima sem soltar uma aplicação para ativar o modo Mover e arraste o item para qualquer ecrã inicial.

#### Reposicionar uma aplicação ou widget

Prima sem soltar o item a ser reposicionado para ativar o modo Mover, arraste o item para a posição pretendida e largue. Pode mover itens tanto no ecrã inicial como na barra de Favoritos. Prima sem soltar o ícone na extremidade esquerda ou direita do ecrã para arrastar o item para outra página do ecrã inicial.

#### Remover

Prima sem soltar o item a remover para ativar o modo Mover, arraste o item para cima do ícone **Remover** e largue-o assim que o item ficar cinzento.

# Criar pastas

Para facilitar a organização de atalhos e aplicações no ecrã inicial e na barra de Favoritos, pode adicioná-los a uma pasta, empilhando-os uns em cima dos outros. Para mudar o nome de uma pasta, abra-a e toque na barra de título da pasta para introduzir o novo nome.

# Personalização do fundo de ecrã

Prima sem soltar uma área vazia no ecrã inicial ou vá até **Definições > Ecrã > Fundo de ecrã** para personalizar o fundo de ecrã.

# 1.3.6 Ajuste do volume

# Utilizar o botão de volume

Prima o botão **Volume** para ajustar o volume. Para ativar o modo de vibração, prima o botão **Diminuir volume** até o telefone vibrar. Prima o botão **Diminuir volume** mais uma vez para ativar o modo de silêncio.

# Utilizar o menu Definições

Arraste o painel de notificações para baixo duas vezes e toque no ícone de definições 🏚 para aceder às **Definições**. Em seguida, toque em **Som**. Pode definir o volume da multimédia, alarmes, chamadas, etc. conforme preferir.

# 2 Introdução de texto

# 2.1 Utilizar o teclado no ecrã

# Definições do teclado no ecrã

Toque no separador Aplicações a partir do ecrã inicial, selecione **Definições > Idioma e teclado**.

# Ajustar a orientação do teclado no ecrã

Vire o telefone de lado ou coloque-o na vertical para ajustar a orientação do teclado no ecrã. Pode também ajustá-lo alterando as definições (aceda a **Definições > Ecrã > Quando o dispositivo** é rodado > Rodar o conteúdo do ecrã).

# 2.1.1 Teclado Google

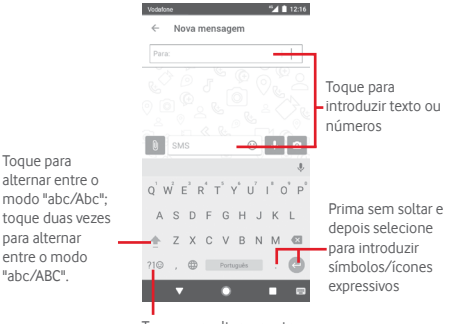

Toque para alternar entre o teclado numérico e de símbolos

# 2.2 Edição de texto

Pode editar o texto que introduziu.

- Prima sem soltar ou toque duas vezes no texto que pretende editar.
- Arraste os separadores para alterar a seleção destacada.
- Aparecem as seguintes opções: CORTAR, COPIAR, PARTILHAR, AJUDAR e TRADUZIR.

#### Pode também inserir novo texto

- Toque no local onde pretende escrever ou prima sem soltar um espaço em branco. O cursor pisca e o separador aparece. Arraste o separador para mover o cursor.
- Se tiver selecionado texto, toque no separador para mostrar COLAR, que lhe permite colar texto copiado anteriormente.

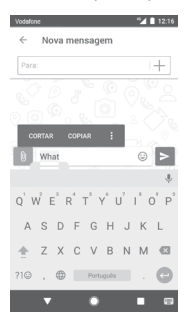

# 3 Chamadas, Registo de chamadas e Contactos

# 3.1 Chamada

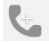

# 3.1.1 Efetuar uma chamada

Para efetuar uma chamada quando o telefone está ativo, vá para o ecrã inicial e toque no ícone Telefone 📞 na barra de favoritos.

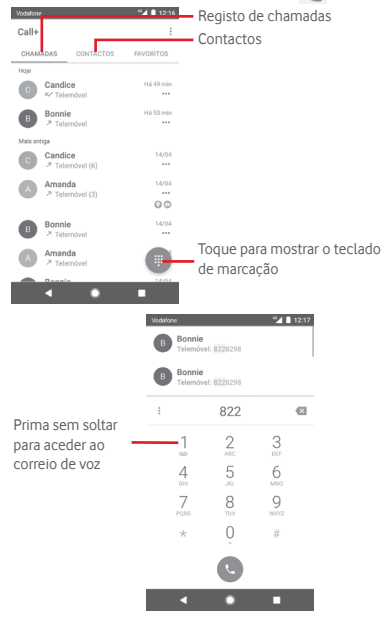

Insira o número pretendido diretamente no teclado ou selecione um contacto a partir de **CHAMADAS** ou **CONTACTOS**, tocando nos separadores e, em seguida, toque em **C** para efetuar a chamada.

O número que inseriu pode ser guardado nos **Contactos** tocando em : e selecionando **Adicionar aos contactos**.

Caso se engane, pode apagar os dígitos incorretos tocando em  $\bigotimes$ .

Para desligar uma chamada, toque em 🙆.

# Chamada internacional

Para efetuar uma chamada internacional, prima sem soltar para inserir "+" e depois insira o indicativo internacional do país seguido do número de telefone completo e, finalmente, toque em .

#### Chamada de emergência

Se o telefone estiver dentro da área de cobertura de uma rede, digite o número de emergência e toque em () para efetuar uma chamada de emergência. Funciona mesmo sem um cartão SIM e sem inserir o código PIN.

# 3.1.2 Atender ou rejeitar uma chamada

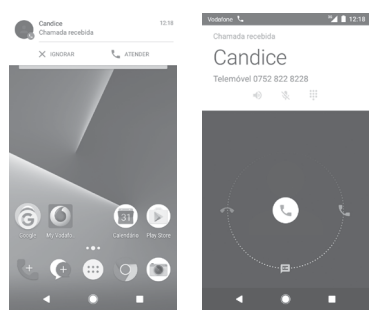

Ao receber uma chamada é apresentada uma janela da chamada no topo do ecrã. Toque em **TERMINAR** para terminar uma chamada ou em **ATENDER** para atender uma chamada.

Toque na janela da chamada para abrir o ecrã de chamada.

No ecrã de chamada, toque em 🕓

- Deslize o ícone para a direita para atender;
- Deslize o ícone para a esquerda para rejeitar;
- Deslize o ícone para baixo para rejeitar a chamada através do envio de uma mensagem predefinida.

Para silenciar chamadas de entrada, prima o botão Aumentar/ Diminuir volume.

# 3.1.3 Aceder ao correio de voz

O seu correio de voz é fornecido pela sua rede para evitar que perca chamadas. Funciona como um atendedor de chamadas que pode consultar em qualquer altura.

Para ouvir o correio de voz, prima sem soltar  $\mathop{1}\limits_{\infty}$  no separador Telefone.

Para definir o número do correio de voz, toque na tecla : e toque em Definições > Telefone > Definições de chamada > Correio de voz.

Se receber uma mensagem de voz, aparece o ícone de correio de voz voz On a barra de estado. Abra o painel de Notificações, toque em **Novo correio de voz**.

# 3.1.4 Durante uma chamada

Para ajustar o volume durante uma chamada, prima o botão Aumentar/Diminuir volume.

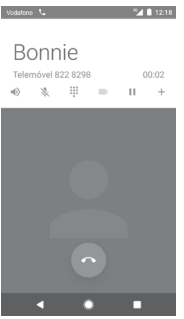

- Toque para colocar a chamada atual em espera. Toque neste ícone novamente para retomar a chamada.
  - Toque para visualizar o teclado de marcação.

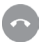

Toque para terminar a chamada atual.

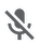

Toque para silenciar a chamada atual. Toque neste ícone novamente para ouvir a chamada.

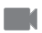

Toque para partilhar vídeo durante a chamada.

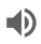

Toque para ativar o altifalante durante a chamada atual. Toque neste ícone novamente para desativar o altifalante.

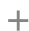

Toque para efetuar a chamada para outro contacto.

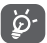

Para evitar premir acidentalmente o ecrã táctil durante uma chamada, o ecrã será bloqueado automaticamente quando coloca o telemóvel junto ao ouvido; e desbloqueia quando o afasta.

# 3.1.5 Gerir várias chamadas

Com este telefone pode gerir várias chamadas em simultâneo.

# Chamadas em conferência (1)

Pode configurar uma chamada em conferência.

- Faça uma chamada para o primeiro participante da conferência.
- Toque em +.
- Introduza o número de telefone da pessoa que pretende adicionar à conferência e toque em . Pode também adicionar participantes a partir de CHAMADAS ou CONTACTOS.
- Toque no ícone de menu e selecione **Unir chamadas** para iniciar uma chamada em conferência.

- Durante uma chamada em conferência, toque em 
   aca participante ou para falar em privado com um
   dos participantes. Toque em
   en or para desligar o participante
   da conferência ou toque em
   im para falar em privado com o
   participante e colocar os outros participantes em espera.
- Toque em 
   o para terminar a chamada em conferência e desligar todos os interlocutores.

# 3.1.6 Definições de chamadas

Toque na tecla : e selecione **Definições** a partir do ecrã Telefone. Estão disponíveis as seguintes opções:

#### Aspeto

#### Opções de visualização

| Ordenar por | Toque   | para   | definir | а  | visualização    | dos |
|-------------|---------|--------|---------|----|-----------------|-----|
|             | contact | os par | ra Nome | pr | óprio ou Apelio | do. |

Formato do nome Toque para definir o formato do nome para Nome próprio primeiro ou Apelido primeiro.

Chamada

Opções de serviço

| Ativar o serviço | Marque a caixa de verificação para ativar o |
|------------------|---------------------------------------------|
| Call+ e          | serviço Call+ e Message+.                   |
| Message+         |                                             |

#### Adicionar vídeo à chamada

A adição de vídeo à chamada está ativada quando está ligado ao Wi-Fi e 4G.

| Ativar em 3G/ | Marque a caixa de verificação para ativar a |
|---------------|---------------------------------------------|
| HSPA          | adição de vídeo à chamada quando ligado     |
|               | a 3G/HSPA                                   |

#### Notificação do motivo da chamada

Marque a caixa de verificação para ativar o envio de mensagens com o motivo da chamada depois de uma chamada não ser atendida.

# • Assinatura "Enviado por Call+"

Marque a caixa de verificação para ativar a assinatura "Enviado por Call+" ao enviar uma SMS após uma chamada não atendida.

# Transferência automática

Todas as definições de transferência automática serão aplicáveis à partilha **Call+** e **Message+**.

| Quando ligado a<br>Wi-Fi    | Marque a caixa de verificação para permitir<br>a transferência automática de ficheiros<br>multimédia quando o dispositivo está<br>ligado a Wi-Fi.      |
|-----------------------------|----------------------------------------------------------------------------------------------------|
| Ao utilizar dados<br>móveis | Marque a caixa de verificação para permitir<br>a transferência automática de ficheiros<br>multimédia quando o dispositivo está a<br>usar dados móveis. |
| Em roaming                  | Marque a caixa de verificação para permitir<br>a transferência automática de ficheiros<br>multimédia em roaming.                                       |

#### • Editar mensagens rápidas após a chamada

Toque para editar mensagens rápidas após a chamada.

# Telefone

# Definições de chamadas

1. Correio de voz

### Serviço

Abre uma caixa de diálogo onde é possível selecionar o serviço de correio de voz do seu fornecedor ou outro serviço.

| Configuração | Se estiver a utilizar o serviço de correio de<br>voz do seu fornecedor, esta opção abre<br>uma caixa de diálogo onde é possível<br>introduzir o número de telefone que<br>pretende utilizar para ouvir e gerir o seu<br>correio de voz. |
|--------------|----------------------------------------------------------------------------------------------------|
| Som          | Toque para selecionar o som de<br>notificação.                                                                                                    |
| Vibrar       | Marque a caixa de verificação para ativar a vibração quando uma mensagem de voz é recebida.                                                                                                    |

#### 2. Números de marcação fixa

FDN (Números de marcação fixa) é um modo de serviço do SIM, em que as chamadas efetuadas são limitadas a um conjunto de números de telefone. Estes números são adicionados à lista FDN. A aplicação prática mais comum do serviço FDN é utilizada pelos pais para restringir os números de telefone para os quais os seus filhos podem efetuar chamadas.

Por motivos de segurança, para ativar o serviço FDN é-lhe solicitado que introduza o PIN2 do cartão SIM que, por norma, pode ser obtido através do fornecedor de serviços ou do fabricante do cartão SIM.

#### 3. Reenvio chamadas

Toque para configurar se as suas chamadas são sempre reenviadas ou apenas quando está ocupado, não atende ou não está acessível.

# 4. Interdição chamadas

Pode ativar ou desativar a interdição de chamadas para chamadas de saída e de entrada. As várias opções são:

| Todas as<br>chamadas de<br>saída                      | Todas as chamadas de saída são interditas.                                           |
|-------------------------------------------------------|--------------------------------------------------------------------------------------|
| Chamadas<br>de saída<br>internacionais                | Todas as chamadas de saída internacionais são interditas.                            |
| Chamadas<br>efetuadas<br>internacionais em<br>roaming | As chamadas de entrada internacionais são<br>interditas quando estiver fora do país. |
| Todas as<br>chamadas de<br>entrada                    | Todas as chamadas de entrada são interditas.                                         |
| Chamadas de<br>entrada em<br>roaming                  | As chamadas de entrada são interditas<br>quando estiver fora do país.                |
| Cancelar tudo                                         | Desativar todas as interdições de chamadas.                                          |
| Alterar palavra-<br>passe de<br>interdição            | Alterar a palavra-passe de interdição original para ativar a interdição de chamadas. |
| 5. Definições adicio                                  | nais                                                                                 |

| ID autor da | Abre uma caixa de diálogo onde pode    |
|-------------|----------------------------------------|
| chamada     | definir se o seu número de telefone è  |
|             | apresentado quando efetua chamadas.    |
| Chamada em  | Marque a caixa de verificação para ser |
| espera      | notificado quando recebe uma chamada.  |

# 6. Chamada Wi-Fi (1)

Toque no comutador para ativar/desativar a Chamada por Wi-Fi.

<sup>(1)</sup> Depende do seu país e operador.

Sons e vibrações

| Volume da<br>multimédia              | Deslize para ajustar o volume da multimédia do telefone.                                                                                                    |
|--------------------------------------|----------------------------------------------------------------------------------------------------|
| Volume do alarme                     | Deslize para ajustar o volume do alarme do telefone.                                                                                                    |
| Volume do toque                      | Deslize para ajustar o volume do toque do telefone.                                                                                                    |
| Vibrar também<br>para chamadas       | Toque no comutador para ativar a vibração quando uma chamada é recebida.                                                                                                    |
| Não incomodar                        | Toque para aceder às definições Não incomodar.                                                                                                    |
| Toque de<br>chamada                  | Toque para definir o toque do telefone.                                                                                                    |
| Som de<br>notificação<br>predefinido | Toque para definir o toque de notificação<br>predefinido do telefone.                                                                                                    |
| Toque de alarme<br>predefinido       | Toque para definir o toque de alarme predefinido do telefone.                                                                                                    |
| Outros sons                          | Toque para definir outros sons do telefone,<br>tais como os tons de toque do teclado, os<br>sons de bloqueio do ecrã, os sons de toque<br>e a vibração ao tocar nas teclas. |

#### • Respostas rápidas

Toque para editar respostas rápidas que serão usadas ao rejeitar uma chamada com mensagens.

#### Acessibilidade

| Modo TTY         | Toque para configurar as definições do modo TTY.                                  |
|------------------|-----------------------------------------------------------------------------------|
| Redução de ruído | Marque a caixa de verificação para suprimir o ruído de fundo durante as chamadas. |

# Ajuda

Toque para saber mais sobre o Call+ e o Message+.

# Acesso à Web

Toque para definir o acesso à Web de Call+ e Message+.

# 3.2 Recentes

Pode ver o histórico de chamadas tocando em 📞 a partir do ecrã Telefone para ver o histórico de chamadas.

Toque em ••• ao lado de um contacto ou número para ver informações ou operações adicionais.

Pode ver informações detalhadas de uma chamada, iniciar uma nova chamada ou enviar mensagem para um contacto ou número ou adicionar números aos **Contactos** (apenas disponível para números de telefone não guardados), etc.

Toque na fotografia 💽 para adicionar números aos Contactos.

Para limpar o histórico de chamadas completo, toque na tecla

: a partir do ecrã Telefone e toque em Limpar histórico de chamadas.

# 3.3 Contactos

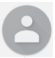

Pode visualizar e criar contactos no seu telefone e sincronizá-los com os seus contactos do Gmail ou outras aplicações na Web ou no seu telefone.

# 3.3.1 Consultar a lista de contactos

Para aceder à aplicação **Contactos**, toque no separador Aplicações no ecrã inicial e selecione **Contactos**.

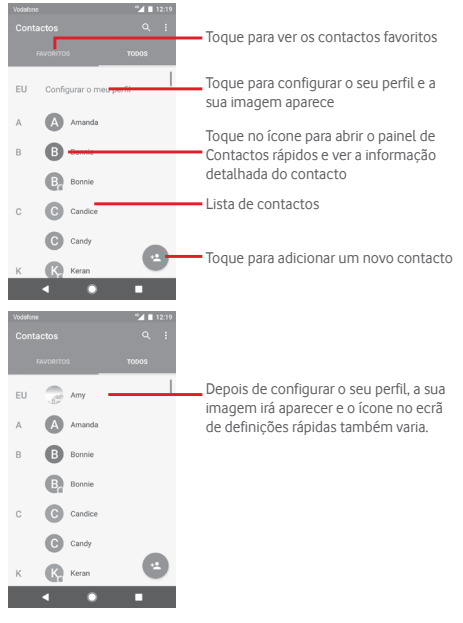

Toque na tecla : para visualizar o menu de opções da lista de contactos.

Estão disponíveis as seguintes opções:

- Contactos a Escolha os contactos a apresentar. apresentar
- Importar/ Importe ou exporte contactos entre o Exportar telefone, o cartão SIM e o cartão microSD ou partilhe contactos.
- Números Se adicionar números como números bloqueados bloqueados, não voltará a receber chamadas e SMS deles
- Contas Faça a gestão das definições de sincronização para contas diferentes.
- Definições Abra as definições de visualização dos contactos.

# 3.3.2 Adicionar um contacto

Toque no separador Aplicações no ecrã inicial, selecione **Contactos** e toque no ícone (2) na lista de contactos para criar um novo contacto.

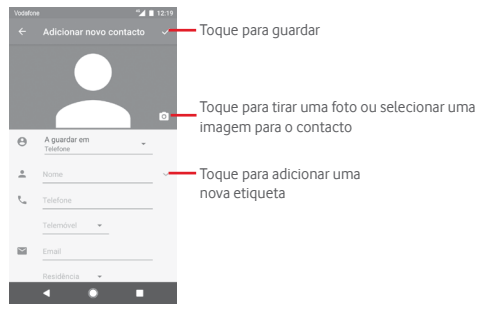

Quando terminar, toque em 🗸 para guardar.

Para sair sem guardar, pode tocar em 🧲 e, em seguida, em REJEITAR.
### Adicionar aos/remover dos favoritos

Para adicionar um contacto aos favoritos, pode tocar num contacto para ver os detalhes e, em seguida, tocar em 🔀 para adicionar o contacto aos favoritos.

Para remover um contacto dos favoritos, toque em 📩 no ecrã de detalhes do contacto.

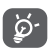

Apenas contactos telefónicos e de conta podem ser adicionados aos favoritos.

## 3.3.3 Editar os contactos

Para editar as informações de contacto, toque na tecla  $\mathscr{A}$  no ecrã de detalhes do contacto. Quando terminar, toque em  $\checkmark$ .

### Alterar o número de telefone predefinido de um contacto

O número de telefone predefinido (o número que tem prioridade quando efetua uma chamada ou envia uma mensagem) é sempre apresentado sob o nome do contacto.

Para alterar o número de telefone predefinido, prima sem soltar o número que pretende definir como número predefinido a partir do ecrã de detalhes do contacto e selecione **Predefinir**. Um aparece antes do número.

Esta escolha só está disponível quando o contacto tem mais do que um número.

#### Apagar um contacto

Para apagar um contacto, toque em : e em Eliminar a partir do ecrã de detalhes do contacto.

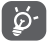

O contacto que apagou será também removido de outras aplicações no telefone ou na web, da próxima vez que sincronizar o telefone.

## 3.3.4 Comunicar com os seus contactos

A partir do ecrã de detalhes dos contactos, pode comunicar com os seus contactos efetuando chamadas ou enviando mensagens.

Para iniciar uma chamada, toque no número de telefone.

Para enviar uma mensagem, toque no ícone 🧮 do lado direito do número.

#### Utilizar os Contactos rápidos para Android

Toque na imagem de um contacto para abrir os Contactos rápidos para Android. Em seguida, pode tocar no número ou ícone para selecionar a forma através da qual pretende ligar.

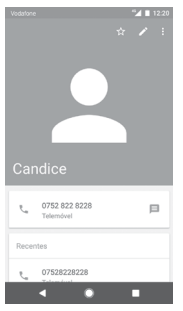

Os ícones disponíveis no painel Contactos Rápidos dependem da informação que tiver do contacto e das aplicações/contas no telefone.

## 3.3.5 Importar, exportar e partilhar contactos

A partir do ecrã Contactos, toque na tecla : para abrir o menu de opções, toque em **Importar/Exportar** e selecione para importar/exportar contactos do/para o cartão SIM, telefone, cartão microSD, memória do telefone, contas, etc.

Para importar/exportar um único contacto do/para o cartão SIM, escolha uma conta e cartão SIM alvo, selecione o contacto que pretende importar/exportar e toque em **Copiar** para confirmar.

Para importar/exportar todos os contactos do/para o cartão SIM, escolha uma conta e um cartão SIM alvo, toque em **Selecionar** tudo e toque em **Copiar** para confirmar.

Pode partilhar um único contacto ou vários contactos com outros por Bluetooth, Gmail, etc.

Para fazê-lo, toque num contacto que pretenda partilhar, toque na tecla : e em **Partilhar** a partir do ecrã de detalhes do contacto, depois selecione a aplicação para efetuar esta ação.

## 3.3.6 Visualizar contactos

Pode configurar que grupo de contactos pretende visualizar na lista de contactos. Toque na tecla : e toque em **Contactos a apresentar** a partir do ecrã da lista de contactos e pode escolher os contactos a apresentar.

Toque na tecla : e depois em **Definições**. Pode **Ordenar por** Nome próprio ou Apelido, bem como **Formato de nome** como Nome próprio primeiro ou Apelido primeiro.

## 3.3.7 Unir/Rejeitar contactos

Para evitar duplicação, pode adicionar novas informações de contacto a contactos existentes.

Toque no contacto ao qual pretende adicionar informações, toque na tecla 📝 e toque na tecla : no ecrã de edição e toque em Associar.

Nesta altura, é-lhe solicitado que selecione o contacto cuja informação pretende unir com o primeiro contacto. A informação do segundo contacto é adicionada ao primeiro e o segundo contacto já não aparece na lista de contactos.

Para separar informações de contacto, toque no contacto cuja informação pretende separar, toque na tecla 2 e depois na tecla i no ecrã de edição. Em seguida, toque em Separar e toque em DESASSOCIAR para confirmar.

## 3.3.8 Sincronizar contactos em várias contas

Os contactos, dados ou outras informações podem ser sincronizados a partir de várias contas, dependendo das aplicações instaladas no seu telefone.

Para adicionar uma conta, toque em 🏚 na barra de definições rápidas para aceder às **Definições**, depois toque em **Conta >** Adicionar conta.

É-lhe solicitado que selecione o tipo de conta a adicionar, como Google, Exchange, etc.

Tal como com outras configurações de conta, tem de introduzir informações detalhadas, como nome de utilizador, palavra-passe, etc.

Pode remover uma conta, bem como todas as informações associadas à mesma. Abra o ecrã **Definições**, toque na conta que pretende apagar, toque na tecla : e, em seguida, selecione **Remover conta** e confirme.

#### Sincronização

Pode também sincronizar uma conta no ecrã **Contas**, tocando numa conta da lista e, em seguida, na tecla : e selecionando **Sincronizar agora**.

## 4 Mensagens e e-mail

## 4.1 Message+

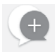

O seu telemóvel pode criar, editar e receber chat, SMS e MMS. Vá para a página inicial e toque no ícone () na barra de Favoritos, se disponível, ou toque no separador Aplicações no ecrã inicial e toque em **Message+**.

## 4.1.1 Criar nova mensagem

No ecrã da lista de mensagens, toque no ícone de mensagem nova + para criar novas mensagens de texto/multimédia.

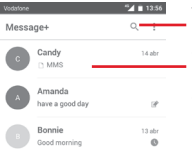

Toque para pesquisar em todas as mensagens

- Toque para ver o conjunto de mensagens completo
- Prima sem soltar os conjuntos de mensagens para aceder a outras opções disponíveis com este contacto.

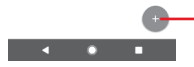

Toque para criar uma nova mensagem ou um novo chat de grupo

#### Enviar uma mensagem de texto

Introduza o número de telemóvel do destinatário na barra destinatários ou toque em + para adicionar destinatários. Toque na barra conteúdo para introduzir o texto da mensagem. Quando terminar, toque em > para enviar a mensagem de texto.

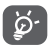

Uma SMS com mais de 160 caracteres terá o custo de várias SMS. Letras específicas (como acentos, por exemplo) irão também aumentar o tamanho da SMS, o que pode fazer com que sejam enviadas várias SMS para o destinatário.

### Enviar uma mensagem multimédia

A MMS permite-lhe enviar clips de vídeo, imagens, fotografias, animações, slides e áudio para outros telemóveis compatíveis e endereços de e-mail.

Uma SMS é automaticamente convertida em MMS quando são anexados ficheiros multimédia (imagem, vídeo, áudio, etc.) ou são adicionados um assunto ou endereço de e-mail.

Para enviar uma mensagem multimédia, introduza o número de telefone do destinatário na barra destinatários e toque na barra conteúdo para introduzir o texto da mensagem. Toque em () para abrir as opções de anexo, selecione uma imagem, vídeo, áudio ou outros assuntos que pretenda adicionar como anexos.

Quando terminar, toque em 🕟 para enviar a mensagem multimédia.

#### Opções de anexos:

Aceda às Fotografias. Galeria ou Gestor de ficheiros E para selecionar uma imagem como anexo. Abra a Câmara para capturar uma nova imagem ou 0 gravar um novo vídeo para anexar. 8 Veia e selecione um contacto como anexo. G Aceda ao Gestor de ficheiros para selecionar um ficheiro de áudio ou gravar um áudio instantâneo como anexo. Selecione uma fotografia, vídeo ou qualquer outro • ficheiro a partir do Dropbox para anexar. C Toque para gravar um vídeo instantâneo como anexo. G Toque para partilhar a sua localização até ao limite de tempo definido por si. Toque para enviar divertidos gifs animados para todos Gîl os seus contactos.

## 4.1.2 Gerir mensagens

Quando recebe uma nova mensagem, aparece o ícone () na barra de estado como notificação. Arraste a barra de estado para baixo para abrir o painel de Notificações, toque na nova mensagem para abrir. Pode também abrir **Message+** e tocar na nova mensagem para abri-la.

As mensagens são apresentadas como uma conversa.

Para responder a uma mensagem, toque na mensagem atual para aceder ao ecrã de composição de mensagens, introduza o texto e toque em >.

Se premir sem soltar uma mensagem no ecrã de detalhes da mensagem, obtém as seguintes opções:

| Copiar   | texto  | da Toque para copiar o conteúdo da mensagem                  |
|----------|--------|--------------------------------------------------------------|
| mensagem |        | atual e colá-lo na barra de conteúdo da nova                 |
|          |        | mensagem que está a compor.                                  |
| Reencar  | ninhar | Toque para encaminhar a mensagem para<br>outro destinatário. |
|          |        |                                                              |

Apagar mensagem Toque para apagar a mensagem atual.

## 4.1.3 Ajustar definições de mensagens

No ecră da lista de mensagens, toque na tecla : e selecione **Definições**.

Aspeto

- Tamanho do tipo de letra aplicação.
- Fundo Toque para definir a imagem de fundo personalizada.
- Ordenar Toque para ordenar contactos por nome próprio ou apelido.
- Apresentar nomesToque para definir a visualização dos de contactos por... contactos para nome próprio ou apelido.
- Mostrar registos de chamadas na conversa
   Marque a caixa de verificação para ativar o realce dos registos do telefone, mensagens e multimédia partilhados durante uma chamada.

#### Chat

- Opções de serviço Toque e marque a caixa de verificação para ativar o serviço Call+ e Message+.
- Mostrar última Marque a caixa de verificação para mostrar informação ativa a última informação ativa. Quando oculta a última informação ativa, também não poderá ver o último estado ativo dos seus amicos.
- Ler notificações Marque a caixa de verificação para ativar (apenas chat) o envio de uma notificação quando uma mensagem de chat é lida.
- Nome de perfil Toque para configurar o nome no seu do chat telefone.
- Transferência Toque para aceder às definições de automática transferência automática.

#### SMS e MMS

- Permitir Marque a caixa de verificação para permitir conversão de SMS a conversão de SMS longas em MMS. longas em MMS
- Relatórios de entrega SMS
   Marque a caixa de verificação para permitir o pedido de relatórios de entrega de SMS.
- Relatórios de entrega MMS
   Marque a caixa de verificação para permitir o pedido de relatórios de entrega de MMS.
- MMS em roaming Marque a caixa de verificação para ativar a obtenção automática de MMS recebidas em roaming.
- Avançadas Toque para ver mais definições de SMS e MMS.

#### Suplementos

Toque para ver Suplementos.

#### Notificações

- Sons de Toque para definir as preferências de sons notificação de notificação.
- Luz de notificação Toque para definir as preferências da luz de notificação.
- Vibração Marque a caixa de verificação para ativar a vibração com mensagens recebidas.
- Notificações de chat de grupo
   Marque a caixa de verificação para ser notificado sobre novas mensagens de chat de grupo.
- Modo privado Marque a caixa de verificação para ativar o modo privado, no qual o texto da mensagem e o remetente não serão apresentados para novas notificações.
- Receber Marque a caixa de verificação para ativar informações de a apresentação de mensagens sobre a Call+ e Message+ experiência do Call+ e do Message+ na sua caixa.

## Ajuda

Toque para ver mais informações sobre o Call+ e o Message+.

## 4.2 Gmail/E-mail

A primeira vez que configurar o telefone, pode selecionar utilizar uma conta Gmail já existente ou criar uma nova conta de e-mail.

## 4.2.1 Gmail

Como serviço de e-mail baseado na Web da Google, o Gmail é configurado quando configura o telefone pela primeira vez. O Gmail no telefone pode ser automaticamente sincronizado com a conta Gmail na Web. Ao contrário de outros tipos de conta de e-mail, cada mensagem e as respetivas respostas no Gmail são agrupadas na caixa de entrada como uma única conversação; todos os e-mails são organizados por etiquetas e não por pastas.

#### Para aceder ao Gmail

A partir do ecrã inicial, toque no separador Aplicações para aceder à lista de aplicações e toque em **Gmail**.

O Gmail apresenta mensagens e conversas de uma única conta Gmail de cada vez. Se tiver mais do que uma conta, pode adicionar uma nova tocando no ícone e selecionando **Definições** a partir do ecrã da Caixa de entrada e tocando em **ADICIONAR CONTA**. Além da sua conta Gmail, pode também adicionar ou configurar contas de e-mail externas escolhendo Pessoal (IMAP/ POP) ou Exchange. Quando terminar, pode alternar entre contas tocando no nome da conta a partir do ecrã da Caixa de entrada e selecionando a conta que pretende ver.

#### Para criar e enviar e-mails

- 1 Toque em 🕟 no ecrã da Caixa de entrada.
- 2 Introduza o(s) endereço(s) de e-mail do(s) destinatário(s) no campo Para.
- 3 Se necessário, toque no ícone do menu pop-up v, Adicionar Cc/Bcc para adicionar uma cópia ou cópia oculta da mensagem.
- 4 Introduza o assunto e o conteúdo da mensagem.
- 5 Toque no ícone 🔄 e selecione Anexar ficheiro para adicionar um anexo.
- 6 Finalmente, toque no ícone ≽ para enviar.

7 Se não pretender enviar o e-mail imediatamente, pode tocar no ícone : e em Guardar rascunho ou tocar na tecla Voltar para guardar uma cópia. Para ver o rascunho, toque no nome da conta para ver todas as etiquetas e selecione Rascunhos.

Se não pretender enviar ou guardar o e-mail, pode tocar no ícone e depois tocar em **Rejeitar**.

Para adicionar uma assinatura aos e-mails, toque no ícone e em **Definições** a partir do ecrã da caixa de entrada, escolha uma conta e toque em **Assinatura**.

#### Para receber e ler os e-mails

Quando recebe um novo e-mail, é notificado através de um toque ou vibração e aparece um ícone Marra de estado.

Toque e arraste para baixo a barra de Estado para abrir o painel de Notificações, toque no novo e-mail para vê-lo. Ou pode também aceder à etiqueta da Caixa de entrada do Gmail e tocar no novo e-mail para lê-lo.

Pode procurar um e-mail por remetente, destinatário, assunto, etc.

- Toque no ícone Q a partir do ecrã Caixa de entrada.

## Para responder ou reencaminhar e-mails

• Responder Ao visualizar um e-mail, toque em 🔦 para responder ao e-mail.

- Responder a todos
   Toque em : ao lado de Responder a todos para enviar uma mensagem a todos os contactos no ciclo de correio.
- Reencaminhar Toque em : ao lado de 

   Reencaminhar para reencaminhar o e-mail recebido para outras pessoas.

## 4.2.2 E-mail

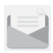

Além da sua conta Gmail, pode também configurar contas de e-mail externas no telefone.

Toque no separador Aplicações a partir do ecrã inicial e selecione E-mail.

Um assistente de e-mail irá guiá-lo pelos passos de configuração de uma conta de e-mail.

- 1 Selecione a sua conta a partir da lista sugerida e toque em AVANÇAR.
- 2 Introduza o endereço de e-mail e a palavra-passe da conta que pretende configurar.
- 3 Toque em Avançar. Se a conta que introduziu não for fornecida pelo seu fornecedor de serviços no telefone, ser-lhe-á solicitado que aceda ao ecrã de definições da conta de e-mail para introduzir as definições manualmente. Ou pode tocar em CONFIG. MANUAL para aceder diretamente às definições de receção e envio da conta de e-mail que está a configurar.
- 4. Configure as opções da conta.
- 5 Introduza o nome da conta e o nome a apresentar nos e-mails enviados.
- 6 Para adicionar outra conta de e-mail, pode tocar na tecla e em Definições. Toque em Adicionar conta para criar uma nova conta.

#### Para criar e enviar e-mails

- 1 Toque no ícone + no ecrã Caixa de entrada.
- 2 Introduza o(s) endereço(s) de e-mail do(s) destinatário(s) no campo Para.
- 3 Se necessário, toque em vatrás do campo Para e toque em Adicionar Cc/Bcc para adicionar uma cópia ou cópia oculta para outros destinatários.
- 4 Introduza o assunto e o conteúdo da mensagem.
- 5 Toque em @ para adicionar um anexo.
- 6 Finalmente, toque em ≽ para enviar.
- 7 Se não pretender enviar o e-mail imediatamente, toque na tecla : e em Guardar rascunho ou toque na tecla Voltar para guardar uma cópia.

# 5 Calendário, Despertador e Calculadora

## 5.1 Calendário

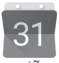

Utilize o Calendário para manter um registo de reuniões importantes, compromissos, etc.

Para aceder a esta funcionalidade, toque no separador Aplicações a partir do ecrã inicial e depois toque em **Calendário**.

## 5.1.1 Vista multi-modo

Para alterar a vista de Calendário, toque no título da data para abrir a vista mensal ou toque em  $\equiv$  e selecione **Agenda**, **Dia**, **3 Dias, Semana** ou **Mês** para aceder a uma vista diferente. Toque no ícone para voltar à vista Hoje.

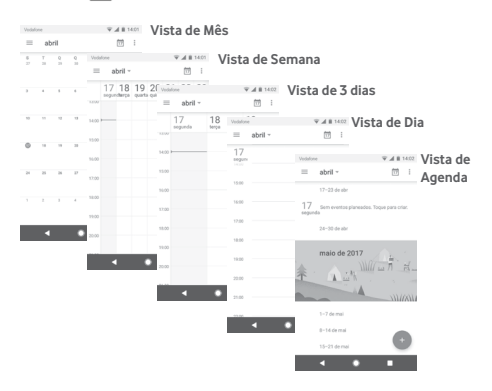

## 5.1.2 Para criar novos eventos

Pode adicionar novos eventos a partir de qualquer vista de Calendário.

- Toque em 📻.
- Preencha todas as informações necessárias para este novo evento. Se for um evento para o dia todo, pode selecionar O dia todo.

Quando terminar, toque em GUARDAR a partir do topo do ecrã.

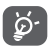

Antes de poder adicionar um evento, tem de adicionar pelo menos uma conta de Calendário e tornar um calendário visível.

## Para apagar ou editar um evento

Para editar ou eliminar um evento, toque no ícone para editar o evento e toque em **Eliminar** para eliminar um evento.

## 5.1.3 Lembrete de evento

Se for definido um lembrete para um evento, o ícone de evento futuro 31 aparece na barra de estado como notificação quando atingir a hora do lembrete.

Toque e arraste para baixo a barra de estado para abrir o painel de notificações, toque no nome do evento para ver a lista de notificações do Calendário.

Toque na tecla **Voltar** para manter os lembretes pendentes na barra de estado e painel de notificações.

## 5.2 Relógio

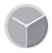

O seu telemóvel tem um despertador incorporado.

Para aceder a esta funcionalidade, toque no separador Aplicações a partir do ecrã inicial e toque em **Relógio**.

Toque em 💿 para adicionar ou definir um alarme.

## 5.2.1 Definir um alarme

A partir do ecrã **Relógio**, toque em 🔯 para aceder ao ecrã **Alarmes** e toque em 🕂 para adicionar um novo alarme. Aparecem as seguintes opções:

| <ul> <li>Relógio</li> </ul>  | Toque nos números para definir a hora do<br>alarme.                                                                                                |
|------------------------------|----------------------------------------------------------------------------------------------------|
| • Repetir                    | Marque a caixa de verificação para ativar a<br>opção <b>Repetir</b> e pode tocar para selecionar<br>os dias em que pretende que o alarme<br>toque. |
| • Toque                      | Toque para selecionar um toque de alarme.                                                                                                    |
| <ul> <li>Vibrar</li> </ul>   | Marque a caixa de verificação para ativar/<br>desativar a vibração.                                                                                |
| <ul> <li>Etiqueta</li> </ul> | Toque para definir um nome para o alarme.                                                                                                    |

Toque num alarme já existente e toque em 🛑 para eliminar o alarme selecionado.

## 5.2.2 Ajustar as definições do alarme

Toque na tecla 🏚 a partir do ecrã **Relógio**. As seguintes opções estão disponíveis nas **Definições**:

## Relógio

| • Estilo                                                   | Toque para definir o estilo <b>Analógico</b> ou <b>Digital</b> .                                                |  |  |
|------------------------------------------------------------|----------------------------------------------------------------------------------------------------|--|--|
| <ul> <li>Hora de casa<br/>automática</li> </ul>            | Toque no comutador Dara definir o<br>fuso horário de casa quando viaja para o<br>estrangeiro.                   |  |  |
| <ul> <li>Fuso horário<br/>de casa</li> </ul>               | Toque para definir o fuso horário de casa.                                                                      |  |  |
| <ul> <li>Alterar data e<br/>hora</li> </ul>                | Toque para definir a data e a hora.                                                                             |  |  |
| Alarmes                                                    |                                                                                                    |  |  |
| <ul> <li>Silenciar após</li> </ul>                         | Toque para definir o silêncio do relógio.                                                                       |  |  |
| <ul> <li>Duração da<br/>repetição</li> </ul>               | Toque para escolher a duração da<br>repetição.                                                                  |  |  |
| <ul> <li>Volume do<br/>alarme</li> </ul>                   | Toque para definir o volume do alarme.                                                                          |  |  |
| <ul> <li>Aumentar<br/>o volume<br/>gradualmente</li> </ul> | Toque para definir o aumento gradual do volume.                                                                 |  |  |
| <ul> <li>Botões de<br/>volume</li> </ul>                   | Toque para escolher <b>Repetir</b> , <b>Encerrar</b> ou <b>Não fazer nada</b> com os botões de volume.          |  |  |
| <ul> <li>Iniciar a semana<br/>a</li> </ul>                 | Toque para selecionar o primeiro dia da<br>semana conforme preferir, entre Sábado,<br>Domingo ou Segunda-feira. |  |  |

Temporizadores

- Toque do Toque para selecionar o toque do temporizador temporizador.
- Aumentar Toque para definir o aumento gradual do o volume volume.
   gradualmente

## 5.3 Calculadora

datone 🛃 🖬 14:08

Com a Calculadora pode resolver vários problemas matemáticos.

Para abrir a aplicação, toque no separador Aplicações a partir do ecrã inicial e toque em **Calculadora**.

Existem dois painéis: painel básico e painel avançado.

Para alternar entre painéis, selecione uma das duas formas seguintes:

- Toque e arraste o ecrã básico para a esquerda para abrir o painel Avançado.
- Ou coloque o telefone na horizontal a partir do painel básico para abrir o painel avançado <sup>(1)</sup>.

Para ver o histórico do cálculo, arraste o ecrã para baixo.

<sup>(1)</sup> Se a opção "Definições\Ecrā\Quando o dispositivo é rodado\ Continuar na vista vertical" estiver ativada, este item não é apresentado.

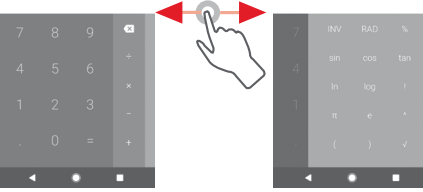

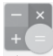

<sup>™</sup>⊿ ■ 14:09

# 6 Conectividade

O seu telefone pode ligar à Internet através de GPRS/ EDGE/3G/4G ou Wi-Fi.

## 6.1 Ligar à Internet

## 6.1.1 GPRS/EDGE/3G/4G

Na primeira vez que ligar o seu telefone com o cartão SIM inserido, este irá configurar automaticamente o serviço de rede móvel: GPRS, EDGE, 3G ou 4G. Se a rede não estiver acessível, pode ativar **Dados móveis** em **Definições > Utilização de dados**.

Para verificar a ligação de rede que está a utilizar, toque no separador Aplicações no ecrã inicial e, em seguida, toque em Definições > Mais > Redes móveis > Nomes dos pontos de acesso ou Operadores de rede.

#### Criar um novo ponto de acesso

Pode ser adicionada ao telefone uma nova ligação de rede móvel através dos seguintes passos:

- 1 Toque em 🏚 na barra de definições rápidas para aceder às **Definições**.
- 2 Toque em Mais > Redes móveis > Nomes dos pontos de acesso
- 3 Em seguida, toque na tecla 🕀 para adicionar um novo APN.
- 4 Introduza a informação de APN necessária.
- 5 Quando terminar, toque na tecla : e em **Guardar**.

#### Ativar/desativar o roaming de dados

Em roaming, pode decidir ligar a/desligar de um serviço de dados.

- 1 Toque em 🏚 na barra de definições rápidas para aceder às **Definições**.
- 2 Toque em Mais > Redes móveis.
- 3 Toque no comutador para ativar/desativar o roaming de dados.
- 4 Se o roaming de dados estiver desativado, pode continuar a efetuar troca de dados com uma ligação Wi-Fi (consulte a secção "6.1.2 Wi-Fi").

Quando está no estrangeiro, um painel fixo aparece na barra de notificações para permitir que ative/desative o serviço.

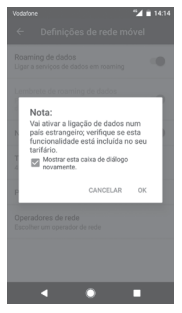

## 6.1.2 Wi-Fi

Pode estabelecer uma ligação à Internet quando o telefone estiver ao alcance de uma rede sem fios. O Wi-Fi pode ser utilizado no telefone mesmo sem um cartão SIM inserido.

#### Para ligar o Wi-Fi e ligar a uma rede sem fios

- 1 Toque em 🏚 na barra de definições rápidas para aceder às Definições e toque em Wi-Fi.
- 2 Toque no comutador 🔵 para ativar/desativar o Wi-Fi.

- 3 Ativar o Wi-Fi: a informação detalhada das redes Wi-Fi detetadas é apresentada na secção de redes Wi-Fi.
- 4 Toque numa rede Wi-Fi para ligar à mesma. Se a rede que selecionou estiver protegida, terá de introduzir uma palavrapasse ou outros dados (contacte o operador de rede para obter detalhes). Quando terminar, toque em LIGAR.

#### Adicionar uma rede Wi-Fi

Se o Wi-Fi estiver ativado, pode adicionar novas redes Wi-Fi.

- 1 Toque em 🏚 na barra de definições rápidas para aceder às Definições.
- 2 Toque em Wi-Fi e, em seguida, toque em Adicionar rede.
- 3 Introduza o nome da rede e as informações da rede necessárias.

#### 4 Toque em LIGAR.

Se estiver ligado com êxito, o telefone irá ligar automaticamente a próxima vez que estiver ao alcance desta rede.

#### Esquecer uma rede Wi-Fi

Os passos seguintes impedem a ligação automática a redes que já não pretenda utilizar.

- 1 Ative o Wi-Fi, se ainda não estiver ativado.
- 2 No ecrã de Wi-Fi, prima sem soltar o nome da rede guardada.
- 3 Toque em ESQUECER.

## 6.2 Chrome

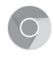

Com o Chrome pode navegar na Internet.

Para aceder à Internet, vá para o ecrã inicial e toque no ícone do Chrome () na barra de favoritos.

#### Para aceder a uma página da Internet

No ecrã do Chrome, toque na caixa URL na parte superior, introduza o endereço da página Web e toque em 🧿 para confirmar.

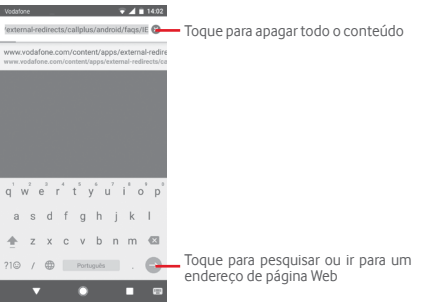

## 6.3 Ligar a dispositivos Bluetooth

O Bluetooth é uma tecnologia de comunicações sem fios de curto alcance que pode utilizar para trocar dados ou ligar a outros dispositivos Bluetooth para várias utilizações.

Para aceder a esta função, toque em 🏟 na barra de definições rápidas para aceder às **Definições**, depois toque em **Bluetooth**. O seu dispositivo e outros dispositivos disponíveis irão aparecer no ecrã.

#### Ativar o Bluetooth

1 Toque em 🏚 na barra de definições rápidas para aceder às Definições e toque em Bluetooth. 2 Toque em 🔵 para ativar/desativar esta função.

Para tornar o telefone mais reconhecível, pode alterar o nome do seu telefone, que é visível para outros.

- 1 Toque em 🏚 na barra de definições rápidas para aceder às Definições.
- 2 Toque em Bluetooth.
- 3 Toque na tecla : e selecione Mudar nome deste dispositivo.
- 4 Introduza um nome e toque em MUDAR O NOME para confirmar.

#### Associar/ligar o telefone a um dispositivo Bluetooth

Para trocar dados com outro dispositivo, tem de ativar o Bluetooth e associar o telefone ao dispositivo Bluetooth com o qual pretende trocar dados.

- 1 Toque em 🏚 na barra de definições rápidas para aceder às Definições.
- 2 Toque em Bluetooth.
- 3 A partir da lista, selecione um dispositivo Bluetooth ao qual pretende associar-se.
- 4 Aparece uma caixa de diálogo. Toque em ASSOCIAR para confirmar.
- 5 Se a associação for bem-sucedida, o telefone liga ao dispositivo.

## Desligar/desassociar de um dispositivo Bluetooth

- 1 Toque em 🏟 a seguir ao nome do dispositivo que pretende desassociar.
- 2 Toque em ESQUECER.

## 6.4 Ligar a um computador através de USB

Com o cabo USB, pode transferir ficheiros multimédia e outros ficheiros entre o telefone e o computador.

Para ligar:

- Utilize o cabo USB fornecido com o telefone para ligar o telefone a uma porta USB no computador. Receberá uma notificação de que o USB está ligado.
- Abra o painel de notificações e toque em USB para transferência de ficheiros e, na caixa de diálogo seguinte, escolha a forma como pretende transferir os ficheiros.

# Para localizar na memória interna dados que tenha transferido:

- 1 Toque no separador Aplicações a partir do ecrã Inicial para aceder à lista de aplicações.
- 2 Toque em Gestor de ficheiros.

Todos os dados que transferiu estão armazenados no **Gestor** de ficheiros, onde pode visualizar ficheiros multimédia (vídeos, fotografias, música e outros), mudar o nome de ficheiros, instalar aplicações no seu telefone, etc.

## 6.5 Remover o cartão microSD do telefone com segurança

O cartão microSD pode ser removido do telefone sempre que o telefone estiver desligado. Para remover o cartão microSD com o telefone ligado, tem de desativar primeiro o cartão de memória do telefone, para evitar corromper ou danificar o cartão de memória.

## Para retirar um cartão microSD

- 1 Toque em 🏚 na barra de definições rápidas para aceder às **Definições.**
- 2 Toque em Armazenamento > Cartão SD.
- 3 Toque em : e selecione **Definições de armazenamento**.

4 Toque no botão EJETAR para confirmar.

Adicionalmente, pode simplesmente tocar no ícone 🔺 ao lado do **Cartão SD** para ejetá-lo.

De qualquer das formas, pode remover o cartão microSD do telefone com segurança.

#### Formatar um cartão microSD

- 1 Toque em 🏚 na barra de definições rápidas para aceder às Definições.
- 2 Toque em Armazenamento > Cartão SD.
- 3 Toque em : e selecione Definições de armazenamento > Formatar.
- 4 Toque em APAGAR E FORMATAR para confirmar.

## 6.6 Partilhar a ligação de dados móveis do telefone

Pode partilhar a ligação de dados móveis do seu telefone com um único computador através de um cabo USB (partilha da ligação USB) ou com um máximo de oito dispositivos em simultâneo transformando o seu telefone num hotspot Wi-Fi portátil ou através de Bluetooth.

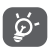

A partilha de dados pode implicar custos adicionais de fluxo de dados do seu operador de rede. Podem também ser cobradas taxas adicionais em zonas de roaming.

## Partilhar a ligação de dados do seu telefone por USB

Utilize o cabo USB fornecido com o telefone para ligar o telefone a uma porta USB no computador.

- 1 Toque em 🏚 na barra de definições rápidas para aceder às Definições.
- 2 Toque em Mais > Partilha de ligação e hotspot portátil.
- 3 Toque no comutador Da ao lado de Partilha de ligação por USB para ativar/desativar esta função.

Para partilhar a ligação de dados do telefone como um hotspot Wi-Fi portátil

- 1 Toque em 🏚 na barra de definições rápidas para aceder às Definições.
- 2 Toque em Mais > Partilha de ligação e hotspot portátil > Hotspot Wi-Fi portátil.

3 Toque no comutador Dara ativar/desativar esta função.

## Partilhar a ligação de dados do seu telefone através de Bluetooth

- 1 Toque em 🏚 na barra de definições rápidas para aceder às Definições.
- 2 Toque em Mais > Partilha de ligação e hotspot portátil.
- 3 Toque no comutador ) ao lado de Partilha de ligação Bluetooth para ativar/desativar esta função.

## Mudar o nome ou proteger o seu hotspot portátil

Quando o hotspot Wi-Fi portátil está ativado, pode alterar o nome da rede Wi-Fi (SSID) do telefone e protegê-la.

- 1 Toque em 🏚 na barra de definições rápidas para aceder às Definições.
- 2 Toque em Mais > Partilha de ligação e hotspot portátil.
- 3 Toque em **Configurar hotspot Wi-Fi** para alterar o SSID da rede ou definir a segurança da rede.
- 4 Toque em GUARDAR.

## 6.7 Ligar a redes privadas virtuais

As redes privadas virtuais (VPN) permitem ligar aos recursos no interior de uma rede local protegida, fora dessa rede. As VPN são habitualmente implementadas por empresas, escolas e outras instituições para que os seus utilizadores possam aceder aos recursos de rede locais quando não se encontram dentro dessa rede ou quando estão ligados a uma rede sem fios.

#### Adicionar uma VPN

- 1 Toque em 🏚 na barra de definições rápidas para aceder às Definições.
- 2 Toque em Mais > VPN e toque em +.
- 3 No ecrã que aparece, siga as instruções do administrador da rede para configurar cada componente das definições VPN.
- 4 Toque em GUARDAR.
- A VPN é adicionada à lista no ecrã de configurações de VPN.

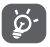

Antes de adicionar uma VPN, deve definir um padrão de bloqueio do ecrã, código PIN ou palavra-passe no telefone.

#### Ligar a/desligar de uma VPN

Para ligar a uma VPN:

- 1 Toque em 🏚 na barra de definições rápidas para aceder às Definições.
- 2 Toque em Mais > VPN.
- 3 As VPN que adicionou aparecem numa lista; toque na VPN à qual pretende ligar-se.
- 4 Na caixa de diálogo que aparece, introduza as credenciais solicitadas e toque em LIGAR.

Para desligar:

 Abra o painel de notificações e toque na notificação correspondente ao cancelamento da ligação VPN.

#### Editar/apagar uma VPN

Para editar uma VPN:

- 1 Toque em 🏚 na barra de definições rápidas para aceder às Definições.
- 2 Toque em Mais > VPN.
- 3 As VPNs que adicionou aparecem numa lista; toque no ícone a o lado da VPN que pretende editar.

4 Quando terminar, toque em GUARDAR.

Para apagar:

Toque no ícone 🏟 ao lado da VPN selecionada, toque em ESQUECER para eliminá-la.

# 7 Google Play Store (1)

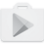

A Google Play Store é uma loja de software online, de onde pode transferir e instalar aplicações e jogos no telefone Android.

- Toque no separador Aplicações a partir do ecrã inicial e toque em Play Store.
- A primeira vez que aceder à Play Store da Google, aparece um ecrã com os termos do serviço. Toque em ACEITAR para continuar.

Toque no ícone e selecione **Ajuda e comentários** para aceder à página de ajuda da Play Store da Google e obter mais informações sobre esta funcionalidade.

# 8 Aplicações multimédia

## 8.1 Câmara

O seu telemóvel está equipado com uma câmara para tirar fotografias e gravar vídeos.

Antes de utilizar a câmara, não se esqueça de retirar a tampa de proteção da objetiva para evitar afetar a qualidade da imagem.

Para tirar uma fotografia quando o telefone está ativo, toque no ícone da Câmara 💽 na barra de favoritos no ecrã inicial.

Se o telefone estiver bloqueado, prima o botão Ligar e deslize o ícone da câmara para a esquerda para abrir a câmara.

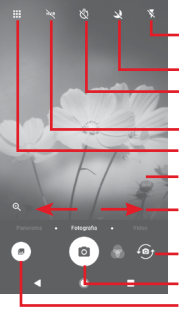

 Toque para ativar o flash Toque para ativar ou desativar o modo noturno • Toque para ativar o temporizador Toque para ativar a função HDR (High- Dynamic Range) Toque para abrir o ecrã de modos Aproxime/afaste os dedos para ampliar/reduzir Deslize para mudar o modo da câmara entre Panorâmica. Fotografia ou Vídeo Toque para alternar entre a câmara frontal/traseira Toque para tirar uma fotografia Toque para ver as fotografias ou vídeos que aravou

#### Para tirar uma fotografia

O ecrã funciona como um visor. Primeiro, posicione o objeto ou paisagem no visor e toque no ícone para tirar a fotografia, que será guardada automaticamente.

#### Para gravar um vídeo

Deslize para mudar o modo de câmara para vídeo e toque na bola vermelha o no centro da parte inferior do ecrã para iniciar a gravação de um vídeo. Toque em 💿 para tirar a fotografia que será automaticamente guardada.

Toque em nara parar a gravação de vídeo e toque em nara continuar.

Toque em para parar a gravação. O vídeo é guardado automaticamente.

## 8.1.1 Definições da câmara

Antes de tirar uma fotografia/gravar um vídeo, toque no ícone eserão apresentadas as opções seguintes:

Modos

| 0 | Toque para aceder ao modo de <b>Fotografia</b> para tirar uma fotografia.                                                                                                    |
|---|----------------------------------------------------------------------------------------------------|
|   | Toque para aceder ao modo de <b>Vídeo</b> para gravar um vídeo.                                                                                                    |
|   | Aceda ao modo <b>Panorâmica</b> . Toque no<br>botão obturador para começar a tirar<br>uma fotografia panorâmica e desloque<br>o telefone de forma estável na direção<br>indicada pela linha no ecrã. Assim<br>que a moldura de pré-visualização<br>estiver preenchida, o telefone guarda<br>automaticamente a foto. |
|   | Permite que tenha controlo total das<br>definições da câmara, permitindo que<br>ajuste a abertura, o obturador, a ISO, etc.                                                                                                    |
| Ô | Permite criar imagens panorâmicas de 360° impressionantes e envolventes que pode partilhar no Facebook.                                                                                                    |
| ٨ | Permite criar vídeos em intervalo de tempo<br>(time lapse) capturando uma série de<br>fotografias durante um período de tempo<br>e reproduzindo-as a uma velocidade mais<br>rápida.                                                                                                    |

|   |                                        | Permite criar um pequeno vídeo que possa<br>ser partilhado de forma fácil e rápida nas<br>redes sociais.                                                                                                 |
|---|----------------------------------------|----------------------------------------------------------------------------------------------------|
|   |                                        | Toque para editar os modos favoritos/<br>outros. Pode aceder facilmente aos<br>modos favoritos deslizando o dedo<br>horizontalmente no visor. Pode aceder aos<br>outros modos a partir do ecrã de modos. |
| 1 | ¢                                      | Toque para aceder às definições da câmara e são apresentadas as opções seguintes:                                                                                                    |
| F | otografia                              |                                                                                                    |
| • | Tamanho da<br>fotografia<br>(traseira) | Toque para selecionar o tamanho da fotografia.                                                                                                    |
| V | ídeo                                   |                                                                                                    |
| • | Qualidade do<br>vídeo<br>(traseira)    | Toque para selecionar HD ou VGA para a<br>qualidade do vídeo.                                                                                                    |
| • | Anti-vibração                          | Toque no comutador 💭 para ativar a anti-vibração.                                                                                                    |
| G | eral                                   |                                                                                                    |
| • | Grelha                                 | Toque no comutador para ativar/desativar a grelha no ecrã da câmara.                                                                                                    |
| • | Modos de edição                        | Toque para editar os modos de câmara.                                                                                                    |
| • | Grelha                                 | Toque no comutador D para definir/ cancelar a grelha no ecrã da câmara.                                                                                                    |
| • | Som do<br>obturador                    | Toque no comutador para ativar/desativar o som do obturador ao tirar fotografias.                                                                                                    |
| • | Identificação<br>GPS                   | Toque no comutador para ativar/desativar a função de identificação GPS.                                                                                                    |
| • | Controlo dos<br>botões de<br>volume    | Toque para escolher a partir de Obturador,<br>Zoom e Desligado.                                                                                                    |

| • | Inicialização<br>rápida da câmara | Toque no comutador <i>para ativar/</i><br>desativar a inicialização rápida da câmara<br>através de toque duplo na tecla de volume<br>quando está no modo de suspensão ou de<br>ecrã de bloqueio. |
|---|-----------------------------------|----------------------------------------------------------------------------------------------------|
| • | Armazenamento                     | Toque para selecionar Telefone ou Cartão<br>SD para guardar fotografias/vídeos.                                                                                                    |
| • | Zoom                              | Toque no comutador D para ativar/<br>desativar a função de zoom.                                                                                                    |
| • | Repor<br>predefinicões            | Toque para repor as predefinições da<br>câmara.                                                                                                    |

## 8.2 Fotografias

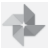

As Fotografias atuam como leitor multimédia para que possa ver fotografias e reproduzir vídeos.

Para abrir as suas Fotografias, toque no separador Aplicações a partir do ecrã inicial e toque em **Fotografias.** 

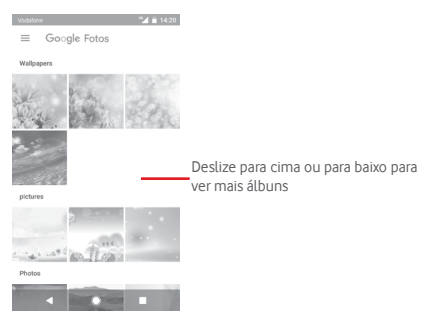

### Para ver uma fotografia/reproduzir um vídeo

As fotografias e os vídeos são apresentados por álbuns na Galeria.

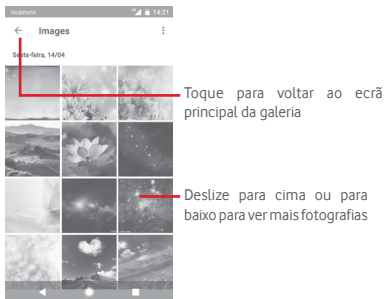

- Toque num álbum e todas as imagens ou vídeos aparecem no ecrã.
- Toque na fotografia/vídeo diretamente para vê-la/reproduzi-lo.
- Deslize para cima/para baixo para ver fotografias/vídeos anteriores ou seguintes.

#### Editar imagens

Pode editar imagens, adicionar efeitos, recortar, partilhar e definir como fotografias de contacto ou fundo de ecrã.

Selecione a imagem em que pretende trabalhar e toque nas opções disponíveis, tais como editar, partilhar, recortar ou eliminar. Toque em : para obter mais opções.

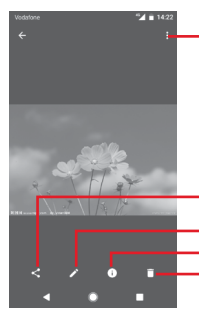

 Toque para aceder às opções disponíveis.

Toque para partilhar a imagem através das aplicações selecionadas

- Toque para editar a imagem.
- Toque para ver os detalhes da imagem.
- Toque para eliminar a imagem.

Toque em 🧪 a partir da vista de ecrã inteiro para editar uma imagem.

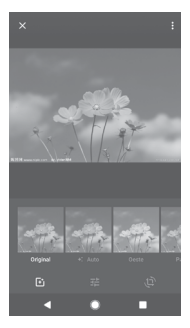

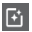

Toque para adicionar efeitos, tais como Original, Auto, West, etc.

Toque para ajustar as definições da imagem, tal como exposição, vinheta, etc.

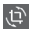

Toque para recortar ou rodar a imagem.

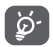

Depois de ativar o modo de recorte, aparece um quadrado de recorte no centro da imagem. Selecione a parte a recortar, toque em Concluído para confirmar e em **Guardar** ou toque no ícone X para cancelar.

## 8.3 Reproduzir música

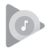

Pode reproduzir ficheiros de música guardados no cartão microSD no telefone. Os ficheiros de música podem ser transferidos do computador para o cartão microSD utilizando um cabo USB.

Para reproduzir música, toque no separador Aplicações a partir do ecrã inicial e depois toque em **Reproduzir música**.

Irá encontrar quatro categorias nas quais todas as músicas estão classificadas: LISTAS DE REPRODUÇÃO, ARTISTAS, ÁLBUNS MÚSICAS E GÉNEROS. Deslize para a esquerda e direita para ver todas. Toque em REP. ALEAT. TODOS para ouvir todas as músicas em modo aleatório.

## 8.3.1 Reproduzir música

Toque numa música para reproduzi-la.

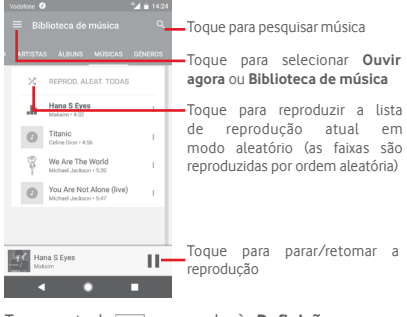

Toque na tecla para aceder às Definições.
#### CONTA

Toque para escolher uma conta.

# REPRODUÇÃO

**Equalizador** Toque para ajustar as definições de áudio.

#### ACERCA DO PLAY MUSIC

| Licenças de fonte | Toque para ler as licenças fornecidas com |
|-------------------|-------------------------------------------|
| aberta            | a aplicação.                              |
| Versão            | Verifique qual a versão da Música.        |

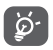

Durante a reprodução de música, as operações pausa, reproduzir ou ignorar continuam disponíveis mesmo que o ecrã esteja bloqueado.

Toque em : quando uma música é realçada para obter as opções seguintes:

| Reproduzir<br>seguinte      | Toque para reproduzir a música seguinte.          |
|-----------------------------|---------------------------------------------------|
| Adicionar à fila            | deToque para adicionar a música a uma fila de     |
| espera                      | reprodução atual.                                 |
| Adic. à lista<br>reprodução | deToque para adicionar a uma lista de reprodução. |
| lr para artista             | Toque para ir para o artista.                     |
| Ir para álbum               | Toque para ir para o álbum.                       |
| Eliminar                    | Toque para apagar a música.                       |

# 8.4 Leitor de vídeo

Para reproduzir um vídeo, toque no separador Aplicações a partir do ecrã inicial e depois toque em **Leitor de vídeo**.

O **Leitor de vídeo** é um pequeno leitor de vídeo incorporado que apresenta uma lista de todos os seus vídeos.

Toque num item da lista para reproduzi-lo. Durante a reprodução, toque num ponto da linha temporal para saltar para esse ponto e reproduzir a partir daí.

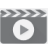

# 9 Google Maps

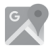

# 9.1 Obter a minha localização

# 9.1.1 Ativar o GPS

Para ativar o recetor de satélite do sistema de posicionamento global (GPS):

- 1 Toque em 🏚 na barra de definições rápidas para aceder às Definições.
- 2 Toque em Localização.
- 3 Toque no comutador ao lado de Localização e escolha o modo de localização que pretende.

# 9.1.2 Abrir o Google Maps e ver a minha localização

Toque no separador Aplicações a partir do ecrã inicial e toque em Maps.

Toque no ícone 💮 no mapa para ver A minha localização.

O mapa centrar-se-á num ponto azul. A sua posição real será representada pelo ponto azul.

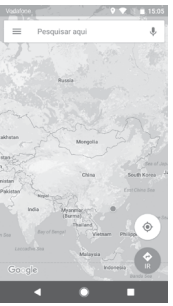

Para mover o mapa, arraste-o com o dedo.

Para ampliar e reduzir o mapa, aproxime ou afaste os dedos ou pode também ampliar tocando duas vezes num local no ecrã.

# 9.2 Pesquisar uma localização

Na caixa de pesquisa, introduza um endereço, uma cidade ou um negócio local.

Toque no ícone de pesquisa para pesquisar e, em alguns minutos, os resultados da pesquisa aparecem no mapa como pontos vermelhos. Pode tocar num para mostrar uma etiqueta.

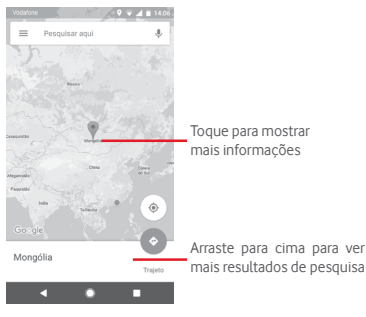

# 9.3 Guardar uma localização

Tal como marca um endereço Web como favorito na Internet, pode guardar qualquer posição no mapa para utilização posterior. Basta tocar no ícone da gota vermelha 🌍 para abrir um menu sobre a localização. Depois toque no ícone GUARDAR 🌟 para guardá-la.

Se não existir nenhum ícone no ponto que pretende guardar, toque sem soltar nessa localização no ecrã para criar um.

# 9.4 Abrir a Vista de rua de uma localização

- Prima sem soltar uma localização para visualizar o endereço na parte inferior do ecrã de mapas.
- 2 Arraste o ecrã de detalhes para cima para iniciar sessão para guardar offline.
- 3 Toque em Vista de rua, caso exista.
- 9.5 Obter indicações para se deslocar de automóvel, em transportes públicos ou a pé
- 9.5.1 Obter sugestões de percursos para a sua viagem

Toque no ícone 💿 a partir do ecrã Mapas.

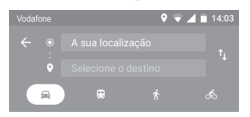

- Toque na barra de introdução para editar o seu ponto de partida introduzindo um endereço ou selecionando um item guardado.
- 2 Proceda da mesma forma para o ponto de chegada.
- 3 Para inverter as direções, toque em  $\uparrow_{\downarrow}$ .
- 4 Em seguida, selecione um modo de transporte: por automóvel, por transporte público ou a pé.
- 5 Toque em Opções de rota para selecionar Evitar autoestradas, Evitar portagens ou Evitar ferries.
- 6 Aparecem numa lista alguns percursos sugeridos. Toque em qualquer percurso para ver as respetivas indicações detalhadas.

# 10 Outros

# 10.1 Gestor de ficheiros

Para aceder a esta funcionalidade, toque no separador Aplicações a partir do ecrã inicial e toque em **Gestor de ficheiros**.

O **Gestor de ficheiros** funciona com o cartão microSD e com a memória interna.

O Gestor de ficheiros apresenta todos os dados guardados tanto no cartão microSD como na memória interna, incluindo aplicações, ficheiros multimédia; vídeos, fotografias ou áudios gravados; outros dados transferidos por Bluetooth, cabo USB, etc.

Quando transfere uma aplicação do PC para o cartão microSD, pode localizar a aplicação no Gestor de ficheiros e depois tocarlhe para a instalar no telefone.

O Gestor de ficheiros permite-lhe efetuar e ser bastante eficiente com as seguintes operações comuns: criar pastas (subpasta), abrir pasta/ficheiro, ver, mudar o nome, mover, copiar, eliminar, reproduzir, partilhar, etc.

# 10.2 Gravador de sons

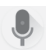

Para gravar um som ou memo de voz, toque no separador Aplicações a partir do ecrã inicial e depois toque em Gravador de sons.

# 10.3 Rádio

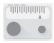

O seu telefone está equipado com um rádio <sup>(1)</sup>. Pode utilizar a aplicação como um rádio tradicional com estações guardadas, ou com informação visual paralela relacionada com o programa de rádio indicado no ecrã, se sintonizar estações com o serviço Visual Radio.

Para ouvir rádio, toque no separador Aplicações a partir do ecrã inicial e depois toque em **Rádio**.

Insira os auriculares para ouvir rádio. Os auriculares são utilizados como antena para o rádio.

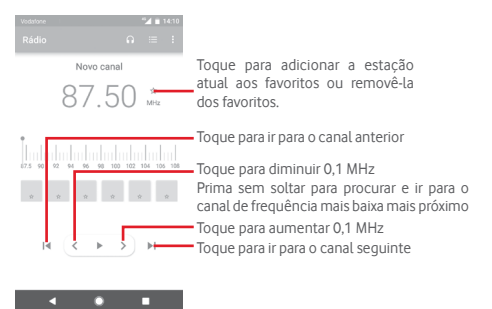

<sup>(1)</sup> A qualidade do rádio depende da cobertura da estação de rádio nesse local em particular.

Opções disponíveis:

- Guardar canal Guarda a estação sintonizada atualmente na lista de canais.
- Procurar canais Procure todos os canais.
- Eliminar Apague o canal.
- Introduzir Introduza a frequência manualmente. frequência
- Informação da Marque a caixa de verificação para ver as informações da estação.
- Sair Desligue o rádio e saia da aplicação.

# 11 Definições

0

Arraste o painel de notificações para baixo duas vezes e toque no ícone de Definições 🏚 para aceder às **Definições**.

# 11.1 Redes sem fios e outras

# 11.1.1 Wi-Fi

Com o Wi-Fi, pode agora navegar na Internet sem utilizar o cartão SIM, sempre que estiver no raio de alcance de uma rede sem fios. A única coisa que tem de fazer é aceder ao ecrã **Wi-Fi** e configurar um ponto de acesso para ligar o seu telefone à rede sem fios.

Para obter instruções detalhadas sobre como utilizar o Wi-Fi, consulte a secção "6.1.2 Wi-Fi".

# 11.1.2 Bluetooth

O Bluetooth permite a transmissão de dados, a curta distância, do seu telefone (vídeos, imagens, música, etc.) para outro dispositivo compatível com Bluetooth (telefone, computador, impressora, auricular, kit para automóvel, etc.).

Para obter mais informações sobre o Bluetooth, consulte a secção "6.3 Ligar a dispositivos Bluetooth".

# 11.1.3 Utilização de dados

Ative/desative os dados móveis tocando no comutador 🔵.

Toque em Ciclo de faturação e, em seguida, no comutador Definir limite de dados. Toque em Limite de dados e defina a quantidade máxima de dados móveis que pretende utilizar. A ligação de dados móveis será desativada quando o limite especificado for atingido. Pode também escolher um ciclo de utilização de dados para ver as estatísticas e aplicações relacionadas de dados utilizados pelo telefone. Toque no ícone : e pode ver mais definições relacionadas com a utilização de dados.

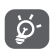

A utilização de dados é medida pelo telefone e o operador pode fazer uma contagem diferente.

### 11.1.4 Mais > Modo de voo

Utilize **Mais > Modo de voo** para desativar em simultâneo todas as ligações sem fios, incluindo Wi-Fi, Bluetooth e outras.

Pode também selecionar o Modo de voo nas opções do telefone premindo o botão **Ligar**.

# 11.1.5 Mais>NFC

Toque no comutador para permitir/não permitir a troca de dados quando o telefone toca noutro dispositivo.

### 11.1.6 Mais>Android Beam

Toque no comutador 🔵 para ativar/desativar o Android Beam.

Quando esta função está ativada, é possível transmitir o conteúdo da aplicação para outro dispositivo compatível com NFC, mantendo os dispositivos próximo um do outro. Por exemplo, pode transmitir páginas da Internet, vídeos do YouTube, contactos de pessoas e muito mais.

Basta juntar os dispositivos (normalmente de costas com costas) e depois tocar no ecrã. A aplicação determina o que é transmitido.

# 11.1.7 Mais > Partilha de ligação e hotspot portátil

Esta função permite-lhe partilhar a ligação de dados móveis do seu telefone por USB ou como um ponto de acesso Wi-Fi portátil (consulte a secção "6.6 Partilhar a ligação de dados móveis do seu telefone").

#### 11.1.8 Mais > VPN

Uma rede privada virtual móvel (VPN móvel ou mVPN) permite aos telemóveis acederem a recursos de rede e a aplicações de software na sua rede doméstica, ao estabelecerem ligação através de outras redes com ou sem fios. As VPN móveis são usadas em ambientes onde os utilizadores precisam de manter as sessões de aplicação sempre abertas, ao longo do dia de trabalho. À medida que o utilizador se liga através de várias redes sem fios, encontra pequenas falhas de cobertura ou suspende e retoma os seus telefones para preservar a duração da bateria. Uma VPN convencional não suporta este tipo de situações porque o túnel de rede é interrompido, fazendo com que as aplicações se desliguem, excedam o tempo limite, falhem, ou até, provoquem uma avaria no próprio dispositivo informático.

Para obter mais informações sobre VPN, consulte a secção "6.7 Ligar a redes privadas virtuais".

#### 11.1.9 Mais > Redes móveis

• Roaming de dados

Toque no comutador para ligar aos serviços de dados em roaming.

#### Lembrete de roaming de dados

Toque no comutador para permitir/não permitir perguntar antes de ligar aos dados quando o seu telefone estiver ligado.

#### Nome do operador de rede

Toque no comutador para permitir/não permitir a exibição do nome do operador de rede na barra de estado.

#### • Tipo de rede preferido

Toque para selecionar o tipo de rede preferido.

#### Nomes dos pontos de acesso

Neste menu, pode selecionar a sua rede preferida.

#### Operadores de rede

Pode selecionar um operador de rede.

#### 11.1.10 Mais > Chamada por Wi-Fi

Toque no comutador para ativar/desativar a Chamada por Wi-Fi.

# 11.2 O seu telemóvel

#### 11.2.1 Definições do ecrã inicial

- Ecră inicial Toque para definir o estilo do ecră inicial para ecră inicial Padrão ou Simples. Consulte o ponto "1.3 Ecră inicial"
- Painel de Toque no comutador para ativar a função aplicações que inicia a aplicação favorita ao deslizar favoritas para a direita.
- Aplicação de Toque para selecionar a aplicação que ecrá inicial prefere abrir quando desliza para a direita. favorita
- Disposição Toque no comutador para ativar a função de do ecrã inicial bloqueio da disposição do ecrã inicial. bloqueada

#### 11.2.2 Definições de visualização

- Botões de Arraste um ícone para reorganizar os navegação botões de navegação.
- Atalhos para Toque para selecionar atalhos que pretenda bloqueio do ecrã apresentar no ecrã bloqueado.
- Modo de ecrã Toque para definir o modo de ecrã.
- Nível de brilho Toque para ajustar o brilho do ecrã.
- Brilho adaptável Toque no comutador para ativar a função de otimização do nível de brilho para a luminosidade disponível.
- Modo noturno Toque para definir o modo noturno.
- Fundo de ecrã Toque para definir o fundo de ecrã.
- Suspensão Toque para definir o tempo limite do ecrã.

- Proteção de ecrã Toque para definir a proteção de ecrã.
- Luz de Toque no comutador para ativar/desativar a notificação por luz de notificação por impulso.
   impulso
- Tamanho do tipo Toque para definir o tamanho do tipo de de letra letra.
- Tamanho de Toque para definir o tamanho de visualização visualização.
- Quando o dispositivo é rodado
   rodado
   to que para definir se pretende rodar o conteúdo do ecrã ou continuar na vista vertical.

#### 11.2.3 Notificações

Toque para abrir uma lista de aplicações e para mais configurações de notificações de aplicações ou sistema.

#### 11.2.4 Som

Utilize as definições de som para configurar toques de chamada para diferentes eventos e ambientes.

- Volume Deslize para ajustar o volume da música, multimédia vídeo, jogos, etc.
- Volume do Deslize para ajustar o volume dos alarmes.
- Volume do toque Deslize para ajustar o volume de toques, notificações e alertas.
- Vibrar também Toque para ativar a vibração do telefone para chamadas para chamadas recebidas.
- Não incomodar Toque para selecionar as aplicações prioritárias para permissão de notificação ou personalizar as regras automáticas.
- Toque de Toque para definir um toque de chamada recebida predefinido.

- Som de Toque para definir um toque de notificação predefinido.
   predefinido
- Toque de alarme Toque para definir o toque de alarme predefinido predefinido.
- Outros sons
   Toque para definir os tons do teclado, os sons de bloqueio do ecrã, os sons de toque e a vibração ao tocar nas teclas.

## 11.2.5 Aplicações

Utiliza as definições de Aplicações para ver detalhes sobre as aplicações instaladas no seu telefone, para gerir os respetivos dados e forçar a sua interrupção e para especificar se pretende permitir a instalação de aplicações obtidas a partir de web sites e do e-mail.

# 11.2.6 Aplicações predefinidas

Toque para ver as aplicações predefinidas instaladas no seu telefone.

#### 11.2.7 Armazenamento

Utilize estas definições para monitorizar o espaço total e disponível no telefone e no cartão microSD; para gerir o cartão microSD; e, se necessário, para fazer a reposição do telefone, eliminando todas as suas informações pessoais.

#### Memória interna partilhada

Este menu apresenta a capacidade da memória interna do telefone. O espaço utilizado é apresentado a verde e mostra a quantidade de memória interna utilizada pelo sistema operativo e respetivos componentes, aplicações (incluindo as que transferiu) e dados permanentes e temporários.

#### 11.2.8 Bateria

No ecrã da bateria pode ver os dados de utilização da bateria desde que ligou o telefone pela última vez a uma fonte de alimentação. O ecrã mostra também o estado da bateria e o tempo de utilização desde a última carga. Toque numa categoria para saber qual o consumo de energia específico da mesma.

Ajuste a utilização de energia através do brilho do ecrã ou tempo limite do ecrã nas definições do Ecrã.

# 11.2.9 Memória

No ecrã Memória, pode ver a memória total e disponível no telefone, incluindo a memória média utilizada por cada aplicação.

# 11.2.10 Utilizadores

Toque para ver o utilizador do telefone ou toque em + para adicionar novos utilizadores.

#### Definições do ecrã bloqueado

| • | Adicionar      | Toque                    | по со | mutad  | or pa  | ra ativa | r/desat | ivar |
|---|----------------|--------------------------|-------|--------|--------|----------|---------|------|
|   | utilizadores   | a adiçã                  | ăo de | novos  | utiliz | adores   | quand   | 0 0  |
|   |                | telefone está bloqueado. |       |        |        |          |         |      |
| • | Informações de | Толие                    | nara  | defini | r as   | inform   | nacões  | de   |

 Informações de Toque para definir as informações de emergência emergência.

#### 11.2.11 Tocar e pagar

Toque para pagar com o seu telefone nas lojas.

# 11.3 Pessoal

# 11.3.1 Controlo parental

Este smartphone vem com funções de controlo parental básicas incorporadas, permitindo, por exemplo, limitar ou desativar o acesso à loja de aplicações, a jogos ou à Internet. Pode definir limites de tempo para utilização das aplicações e também localizar facilmente o telefone e o utilizador através do website da aplicação Gestor de dispositivos da Google. Toque em **Controlo parental** a partir do ecrá **Definições**. Um assistente irá guiá-lo pelos passos de configuração do controlo parental.

- Toque em INICIAR CONFIGURAÇÃO. Digite uma palavra-passe de 6 dígitos para o controlo parental. Toque em AVANÇAR.
- 2. Digite a palavra-passe novamente e toque em AVANÇAR.
- Digite o seu nome (ou do tutor) e número de contacto como um contacto de emergência e para recuperar o seu PIN no caso de se esquecer dele. Toque em AVANÇAR.
- Introduza o PIN de verificação enviado para o seu número de contacto. Toque em VERIFICAR.
- 5. Toque em Controlo de acesso às aplicações.
- Selecione a aplicação à qual pretende adicionar controlo de acesso ou defina o limite de tempo para acesso.
- 7. Toque no ícone 🔵 para ativar a restrição.
- Marque a caixa de verificação ao lado de Definir limite de tempo para verificar e definir o horário. Toque nos dias e selecione as opções de período para definir o limite de tempo. Toque em GUARDAR.

#### Outras operações

- Ativar o controlo Toque no comutador para ativar/ parental desativar o controlo parental.
- Impressão digital Toque para registar a impressão digital do controlo parental
   para associar com o PIN para desbloquear facilmente ou caso o utilizador se esqueça do PIN. Coloque o dedo sobre o sensor e levante após sentir uma vibração, depois mova o seu dedo ligeiramente para adicionar todas as diferentes partes da sua impressão digital. Toque em CONCLUÍDO para concluir a restrição de impressão digital.

- Definições de bloqueio do dispositivo
   Marque a caixa de verificação para bloquear as definições do telefone, de modo que seja necessário um PIN para aceder às definições da próxima vez.
- Desativar a Marque a caixa de verificação para ativar as instalação/ aplicações carregadas em paralelo. desinstalação de
- 9. Toque em TERMINAR.

aplicacões

#### 11.3.2 Localização

#### Modo

Escolha o modo de acesso à localização.

- Elevada precisão Utilizar GPS, Wi-Fi, Bluetooth ou redes móveis para determinar a localização.
- Economia de Utilizar Wi-Fi, Bluetooth ou redes móveis para determinar a localização.
- Apenas Utilizar GPS para determinar a localização. dispositivo

#### 11.3.3 Segurança

#### Bloqueio do ecrã

| Nenhum                            | Toque para desativar a proteção de<br>desbloqueio do ecrã.       |
|-----------------------------------|------------------------------------------------------------------|
| <ul> <li>Deslizar</li> </ul>      | Toque para ativar o modo de desbloqueio por deslize.             |
| <ul> <li>Padrão</li> </ul>        | Toque para desenhar o padrão para desbloquear o ecrã.            |
| • PIN                             | Toque para introduzir um PIN numérico para desbloquear o ecrã.   |
| <ul> <li>Palavra-passe</li> </ul> | Toque para introduzir uma palavra-passe para desbloquear o ecrã. |

#### Impressão digital

Coloque o dedo no sensor para registar uma impressão digital para identificação ou autorização. Para ativar esta função tem de definir primeiro um bloqueio de ecrã.

#### Bloqueio inteligente

Para ativar esta função tem de definir primeiro um bloqueio de ecrã.

#### Encriptar telefone

Veja se o seu telefone está encriptado.

#### Configurar o bloqueio do cartão SIM

Escolha o cartão SIM que pretende configurar.

Ative o ícone **()** ao lado de **Bloquear cartão SIM** para bloquear o cartão SIM com um código PIN.

Toque em Alterar PIN do SIM para alterar o código PIN.

#### Tornar as palavras-passe visíveis

Toque no comutador para mostrar as palavras-passe à medida que as escreve.

#### Gestores de dispositivos

Toque para ver ou desativar os administradores do telefone.

#### Origens desconhecidas

Toque no comutador para permitir a instalação de aplicações obtidas a partir de web sites, do e-mail, ou de outros locais para além do Android Market.

Para proteger o telefone e os seus dados pessoais, transfira aplicações apenas de fontes fidedignas, tais como a Google Play Store.

#### Tipo de armazenamento

Apresenta o tipo de armazenamento do telefone.

#### Credenciais aprovadas

Toque para apresentar certificados CA aprovados.

#### Credenciais do utilizador

Toque para ver e modificar as credenciais guardadas.

### Instalar do cartão SD

Toque para instalar certificados codificados a partir do cartão SD.

#### Limpar credenciais

Toque para remover todas as credenciais.

#### Agentes aprovados

Toque para ver ou desativar os agentes aprovados.

### Fixação do ecrã

Toque para definir a fixação do ecrã.

### Aplicações com acesso à utilização

Toque para definir o acesso das aplicações.

# 11.3.4 Permissão da aplicação

Toque para ver ou alterar permissões da aplicação.

# 11.3.5 Contas

Utilize as definições para adicionar, remover e gerir o seu e-mail e outras contas suportadas. Pode também utilizar estas definições para controlar e especificar se todas as aplicações enviam, recebem e sincronizam os dados nos seus próprios prazos e se todas as aplicações podem sincronizar os dados do utilizador automaticamente.

#### Adicionar conta

Toque para adicionar uma conta para a aplicação selecionada.

# 11.3.6 Google

Este telefone oferece opções de definição da conta e serviços Google.

# 11.3.7 Idioma e teclado

Utilize as definições de ldioma e teclado para selecionar o idioma para o texto do telefone e para configurar o teclado no ecrã. Pode também configurar as definições de entrada de voz e a velocidade do ponteiro.

#### Idiomas

Toque para selecionar o idioma e a região pretendidos.

#### Verificador ortográfico

Toque no comutador para ativar o sistema para mostrar palavras sugeridas.

#### Dicionário pessoal

Toque para abrir uma lista de palavras que adicionou ao dicionário. Toque numa palavra para editá-la ou eliminá-la. Toque no botão adicionar (+) para adicionar uma palavra.

#### Teclado virtual

• Teclado Google

| ldiomas           | Toque para definir o idioma e o método de introdução.                                                                                                    |
|-------------------|----------------------------------------------------------------------------------------------------|
| Preferências      | Toque para selecionar as preferências de<br>escrita, tal como o modo com uma só mão,<br>estilos de introdução personalizados, toque<br>longo para símbolos, altura do teclado, etc.                                                                        |
| Tema              | Toque para selecionar o esquema de teclado<br>e os estilos de introdução personalizados<br>que prefere.                                                                                                    |
| Correção de texto | Toque para mostrar várias opções para<br>facilitar a organização de texto, tais como<br>Correção automática, que corrige palavras<br>mal escritas automaticamente, Mostrar<br>sugestões de correção, que mostra<br>sugestões de palavras ao escrever, etc. |

| Escrita por gestos | Toque para configurar as funções de escrita<br>por gestos, tais como Ativar escrita por<br>gestos, Mostrar percurso do gesto, etc.                                                                     |
|--------------------|----------------------------------------------------------------------------------------------------|
| Dicionário         | Toque para ver as definições do dicionário pessoal.                                                                                                    |
| Avançadas          | Toque para ver mais definições avançadas<br>para o teclado Google, como Emoji para<br>teclado físico, Mostrar ícone da aplicação,<br>Partilhar estatísticas de utilização, Partilhar<br>snippets, etc. |

#### Escrita por voz Google

#### Teclado físico

Toque para obter mais assistência relativamente ao teclado.

#### Conversão texto em voz

Toque para configurar as definições para a escrita por voz Google.

#### Motor preferido

Toque para escolher um motor de conversão de texto em voz predefinido, toque no ícone de definições 🏚 para mostrar mais escolhas para cada motor.

#### Taxa de discurso

Deslize para definir a rapidez com que pretende que o sintetizador fale.

#### Frequência do som

Deslize para definir a frequência do som com que pretende que o sintetizador fale.

#### Repor taxa de discurso

Toque para repor a velocidade à qual o texto é falado para normal.

#### • Repor frequência do som do discurso

Toque para repor a frequência do som à qual o texto é falado para a predefinição.

#### • Ouvir um exemplo

Toque para reproduzir uma breve amostra do sintetizador de voz, utilizando as definições atuais.

#### Estado predefinido do idioma

Toque para mostrar o estado do idioma predefinido.

#### Velocidade do ponteiro

Toque para abrir uma caixa de diálogo onde pode alterar a velocidade do ponteiro, toque em **OK** para confirmar.

# 11.3.8 Cópia segurança e restauro

#### Efetuar cópia de segurança dos meus dados

Toque no comutador para efetuar uma cópia de segurança automática das definições do seu telefone e de outros dados de aplicações para os servidores Google, com a sua conta Google. Se substituir o seu telefone, as definições e dados dos quais efetuou uma cópia de segurança são restaurados no novo telefone na primeira vez que iniciar sessão na sua Conta Google. Se assinalar esta opção, é efetuada a cópia de segurança de uma grande variedade de definições e dados, incluindo as suas palavraspasse Wi-Fi, favoritos, uma lista das aplicações que instalou, as palavras que adicionou ao dicionário utilizadas pelo teclado no ecrã e a maioria das definições que configurou com a aplicação Definições. Se desmarcar esta opção, interrompe a cópia de segurança das definições e quaisquer cópias de segurança existentes são eliminadas dos servidores Google.

#### Conta de cópia de segurança

Toque para efetuar cópia de segurança da conta.

#### Restauro automático

Ative para restaurar as definições ou outros dados dos quais efetuou cópia de segurança quando reinstalar uma aplicação.

#### Reposição das definições de rede

Toque e prima o botão **REPOR DEFINIÇÕES** para repor todas as definições de rede, incluindo Wi-Fi, dados móveis e Bluetooth.

#### Configuração original

Elimine todos os dados pessoais do armazenamento interno do telefone, incluindo informações sobre a conta Google, quaisquer outras contas, as definições do sistema e de aplicações, e quaisquer aplicações transferidas. A reposição do telefone não apaga atualizações do software do sistema que tenha transferido ou quaisquer ficheiros no cartão microSD, tal como música ou fotografias. Se executar a reposição do telefone desta forma, é-lhe solicitado que introduza novamente o mesmo tipo de informação que forneceu quando iniciou o Android pela primeira vez.

Se não conseguir ligar o telefone, existe outra forma de executar uma reposição dos dados de fábrica utilizando os botões do equipamento. Prima o botão Aumentar volume e o botão Ligar em simultâneo até o ecrã acender.

# 11.4 Sistema

#### 11.4.1 Data e hora

Utilize as definições Data e hora para personalizar as suas preferências em relação à apresentação da data e da hora.

#### Data e hora automáticas

Toque para selecionar Usar hora fornecida pela rede ou Desligado.

#### Fuso horário automático

Toque para utilizar o fuso horário fornecido pela rede. Ou desative para definir todos os valores manualmente.

#### Definir data

Toque nesta opção para abrir uma caixa de diálogo onde pode definir manualmente a data do telefone.

#### Definir hora

Toque nesta opção para abrir uma caixa de diálogo onde pode definir manualmente a hora do telefone.

#### Selecionar fuso horário

Toque nesta opção para abrir uma caixa de diálogo onde pode definir o fuso horário do telefone.

#### Formato de 24 horas

Ative para apresentar a hora utilizando um formato de 24 horas.

#### Escolher formato de data

Toque nesta opção para abrir uma caixa de diálogo onde pode selecionar o formato de apresentação da data.

# 11.4.2 Ativação e desativação programada

Toque para definir a ativação/desativação automática do telefone.

### 11.4.3 Acessibilidade

Utilize as definições Acessibilidade para configurar todos os plugins de acessibilidade que tiver instalado no telefone.

#### Serviços

#### TalkBack

Toque para ativar/desativar o TalkBack. Com o TalkBack ativado, o seu telefone fornece feedback falado para auxílio de utilizadores invisuais ou com visão reduzida, através da descrição daquilo em que toca, seleciona ou ativa.

Para sair do TalkBack, toque no comutador e uma moldura quadrada incidirá sobre o comutador. Em seguida, toque duas vezes rapidamente no comutador até que seja exibida uma mensagem a perguntar se pretende parar o TalkBack. Toque em OK e uma moldura quadrada incidirá sobre o ícone. Em seguida, toque duas vezes rapidamente em OK para desativar o TalkBack.

#### Acesso ao comutador

Toque para ativar/desativar o acesso ao comutador.

#### Sistema

#### Sugestões de ajuda

Toque no comutador para ativar/desativar as sugestões de ajuda.

#### • Legendas

Toque para ativar/desativar legendas no ecrã do telefone.

#### Gesto de ampliação

Toque para ativar/desativar a função de ampliação/redução tocando três vezes no ecrã.

#### • Tamanho do tipo de letra

Toque para definir e tornar o texto no ecrã mais pequeno ou maior.

#### • Tamanho de visualização

Toque para definir e tornar os itens no ecrã mais pequenos ou maiores.

#### Clique quando o cursor parar de se mover

Toque no comutador para ativar/desativar o clique após o cursor parar de se mover.

#### Texto de alto contraste

Toque no comutador para ativar/desativar o texto de alto contraste.

#### • Botão Ligar termina a chamada

Toque no comutador para ativar/desativar a função Botão Ligar termina a chamada.

#### Rodar ecrã autom.

Toque no comutador para ativar/desativar a função de rotação automática do ecrã.

#### Dizer palavras-passe

Toque no comutador para ouvir/silenciar as palavras-passe à medida que as escreve.

#### Ponteiro grande do rato

Toque no comutador para ativar/desativar o ponteiro grande do rato.

## Áudio mono

Toque no comutador para permitir/não permitir a combinação de canais ao reproduzir áudio.

#### Atalho de acessibilidade

Se esta função estiver ativada, pode ativar rapidamente as funções de acessibilidade em dois passos:

- Passo 1: Prima sem soltar o botão Ligar até ouvir um sinal sonoro ou sentir uma vibração.
- Passo 2: Toque sem soltar com dois dedos até ouvir uma confirmação de áudio.

Se o telefone tiver vários utilizadores, usar este atalho no ecrã bloqueado ativa temporariamente a acessibilidade até que o telefone seja desbloqueado.

#### Conversão texto em voz

Consulte a definição "Motor preferido/Taxa de discurso/ Frequência do som/Ouvir um exemplo/Estado de idioma predefinido" anterior.

#### Atraso de tocar sem soltar

Toque para ajustar a duração do atraso do gesto tocar sem soltar. Esta função permite ao telefone definir quanto tempo precisa de premir uma função para registar a ação.

#### Captura de ecrã com 3 dedos

Toque no comutador para ativar/desativar o deslize para baixo com 3 dedos ao mesmo tempo para capturar uma imagem do ecrã.

#### Ecrã

#### Inversão de cores

Toque no comutador para ativar/desativar a inversão de cores.

#### Correção de cores

Toque para ativar/desativar a correção de cores.

# 11.4.4 Impressão

O seu telefone suporta impressão sem fios para impressoras e serviços online compatíveis.

# 11.4.5 Regulamentos e Segurança

Toque para ver as informações sobre Regulamentos e Segurança, incluindo modelo do produto, nome do fabricante, etc.

# 11.4.6 Opções do programador

Para aceder a esta função, toque em **Definições > Sobre o** telefone, depois toque em **Número da compilação** 7 vezes. Agora as **Opções do programador** já estão disponíveis.

O ecrã Desenvolvimento contém definições úteis para o desenvolvimento de aplicações Android. Para obter todas as informações, incluindo documentação sobre as aplicações Android e as ferramentas de desenvolvimento, consulte o web site do fabricante do Android (http://developer.android.com).

#### Criar relatório de erros

Toque para selecionar a recolha de informações sobre o estado do telefone atual e enviar como mensagem de e-mail.

#### Palavra-passe de cópia de segurança do computador

Toque para definir/alterar/remover a palavra-passe de cópia de segurança do computador.

#### Permanecer ativo

Toque para impedir que o ecrã escureça e bloqueie quando o telefone estiver ligado a um carregador ou a um dispositivo USB de alimentação. Não utilize esta definição com uma imagem estática no ecrã durante longos períodos de tempo, pois o ecrã pode ficar marcado com essa imagem.

#### Ativar registo de monitorização HCI Bluetooth

Toque para capturar todos os pacotes HCI Bluetooth num ficheiro.

#### Serviços em execução

Toque para ver e controlar os serviços atualmente em execução.

#### Implementação do WebView

Toque para definir a implementação do Webview.

#### Multi-processamento WebView

Toque no comutador para ativar/desativar a execução dos compositores do WebView em separado.

#### Atualizações automáticas do sistema

Toque no comutador para ativar/desativar as atualizações automáticas do sistema.

#### Modo de demonstração

Toque para definir o modo de demonstração.

#### Depuração USB

Toque para permitir que as ferramentas de depuração de um computador comuniquem com o seu telefone através de uma ligação USB.

#### Anular autorizações de depuração USB

Toque para anular o acesso a depuração USB de todos os computadores que autorizou anteriormente.

#### Atalho para relatório de erros

Toque para mostrar um botão no menu Ligar para obter um relatório de erros.

#### Selecionar aplicação de local fictício

Toque para permitir que uma aplicação num computador controle a posição onde o telefone pensa estar localizado, em vez de utilizar as ferramentas internas do telefone para o fazer.

#### Ativar inspeção de atributos de visualização

Toque para ativar a inspeção de atributos de visualização.

#### Selecionar aplicação de depuração

Toque para selecionar a aplicação de depuração.

#### Aguardar pelo depurador

Toque para aguardar que o depurador seja associado antes de ser executado.

#### Verificar aplicações por USB

Toque para verificar o comportamento nocivo das aplicações instaladas via ADB/ADT.

#### Tamanhos da memória intermédia do registo

Toque para selecionar o tamanho do registo por memória intermédia de registo entre 64K, 256K ou 1M.

#### Certificação para visualização sem fios

Toque para mostrar opções para certificação da Visualização sem fios.

#### Ativar registo verboso Wi-Fi

Toque para aumentar o nível de registo Wi-Fi, mostrar por SSID RSSI no Seletor Wi-Fi.

#### Transm. agressiva de Wi-Fi p/ rede móvel

Toque para ativar esta função. Quando ativada, o Wi-Fi será mais agressivo na transição da ligação de dados para a rede móvel, quando o sinal Wi-Fi é fraco.

#### Permitir sempre análises de roaming para Wi-Fi

Toque para permitir/não permitir análises de roaming para Wi-Fi.

#### Dados móveis sempre ativos

Toque para ativar o modo dados móveis sempre ativos, mesmo quando o Wi-Fi está ativo (para mudança de rede mais rápida).

#### Selecionar configuração USB

Toque para selecionar a configuração USB.

#### Desativar volume absoluto

Toque para desativar a função de volume absoluto por Bluetooth no caso de problemas de volume com dispositivos remotos, tais como volume inaceitavelmente alto ou falta de controlo.

#### Mostrar toques

Toque para permitir/não permitir a visualização dos toques.

#### Localização do ponteiro

Toque para mostrar dados de toque atuais.

#### Mostrar atualiz. de sup.

Toque para piscar as janelas inteiras quando são atualizadas.

#### Mostrar disposição

Toque para mostrar cortes, margens, etc.

#### Forçar direção da disposição RTL

Toque para forçar a direção da disposição do ecrã para RTL para todos os locais.

#### Escala de animação de janelas

Toque para ajustar a escala de animação para a janela.

#### Escala de animação de transição

Toque para ajustar a escala de animação enquanto efetua a transição.

#### Escala de duração animação

Toque para ajustar a escala de duração da animação.

#### Simular monitores secundários

Toque para ajustar a simulação de monitores secundários.

#### Largura mais pequena

Toque para definir a largura mais pequena.

#### Forçar composição GPU

Toque para utilizar a aceleração de hardware 2D nas aplicações.

#### Mostrar atual. vista GPU

Toque para mostrar vistas dentro de janelas quando desenhadas com o GPU.

#### Mostrar atualizações de camadas de hardware

Toque para piscar camadas de hardware a verde ao atualizar.

#### Depurar sobreposição GPU

Toque para mostrar sobreposição GPU.

# Depurar operações de clip não retangulares

Toque para mostrar operações de clip não retangulares.

## Forçar 4x MSAA

Toque para ativar 4x MSAA.

#### Desativar sobreposições HW

Toque para selecionar utilizar sempre o GPU para composição do ecrã.

#### Simular espaço de cores

Toque para desativar ou selecionar simular o espaço de cores.

### Desativar encaminhamento para áudio USB

Toque para desativar encaminhamento automático para periféricos de áudio USB.

#### Modo restrito ativado

Toque para ativar o modo restrito. Depois de ativado, o ecrá pisca quando as aplicações efetuam operações longas no processo principal.

#### Mostrar a utilização da CPU

Toque para mostrar a utilização atual da CPU.

# Composição GPU de perfil

Toque para definir a composição GPU de perfil.

#### Não manter atividades

Toque para eliminar todas as atividades assim que o utilizador sair das mesmas.

#### Limite proc. seg. plano

Toque para alterar o limite para processos em segundo plano.

#### Mostrar todos os ANRs

Toque para mostrar a caixa de diálogo "Aplicação não responde" para aplicações em segundo plano.

#### Aplicações inativas

Toque para ver a lista de aplicações inativas.

#### Forçar permissão de aplicações na memória externa

Toque no comutador para fazer com que qualquer aplicação elegível seja gravada na memória externa, independentemente das definições incorporadas.

#### Forçar redimensionamento das atividades

Toque no comutador para tornar todas as atividades redimensionáveis para várias janelas, independentemente das suas definições incorporadas.

### 11.4.7 Sobre o telefone

Aqui pode encontrar informações variadas, desde informações legais, número de modelo, versão Android, versão de banda base, versão do kernel, número da compilação e ainda:

#### Atualizações do software

Toque para verificar se existem atualizações de sistema.

#### Estado

Contém o estado da bateria, o nível da bateria, o estado do SIM, o endereço IP, etc.

#### Informações legais

Toque nesta opção para ver as informações legais.

# 12 Atualizar o software do telefone

Através da ferramenta FOTA (Firmware Over The Air) Upgrade pode atualizar o software do telefone.

Para aceder às Atualizações de software, toque em Definições > Sobre o telefone > Atualizações de software. Toque em Procurar atualizações e o telefone irá procurar o software mais recente. Se pretender atualizar o sistema, toque em TRANSFERIR e quando terminar, toque em INSTALAR para concluir o processo de atualização. O telefone ficará atualizado com o software mais recente.

Deve ativar a ligação de dados antes de procurar atualizações. Ao reiniciar o telefone, estão também disponíveis definições para intervalos de verificação automática e lembretes sobre atualizações.

Se tiver escolhido a verificação automática, quando o sistema encontrar uma nova versão, o ícone 💽 aparece na barra de estado. Toque na notificação para aceder às Atualizações de software diretamente.

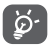

Durante a transferência ou atualização por FOTA não altere o local de armazenamento predefinido, para evitar erros na localização dos pacotes de atualização corretos. Leia atentamente estas informações de segurança antes de utilizar o dispositivo. Siga os avisos para ajudar a prevenir ferimentos em si e nos outros, bem como danos no dispositivo.

Podem ser fornecidos avisos de segurança adicionais para a utilização de aplicações específicas no seu dispositivo, que também deve seguir.

# 13 Informações de segurança

# Pictogramas e símbolos gráficos

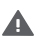

Leia a secção Informações de segurança neste manual [na página 2] antes de utilizar este dispositivo. O não cumprimento dos avisos de segurança pode resultar em ferimentos graves.

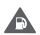

Não o utilize durante o abastecimento de combustível nem próximo de gás ou líquidos inflamáveis

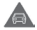

Não o utilize durante a condução

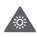

Este dispositivo pode produzir uma luz brilhante ou intermitente

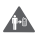

Para o utilizar junto ao corpo, mantenha uma distância de 5 mm

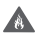

Para eliminar o dispositivo ou a bateria, não os coloque no fogo.

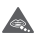

Este dispositivo não está indicado para ser utilizado por crianças pequenas. Se permitir que uma criança o utilize, certifique-se de que o faz com supervisão. Este dispositivo contém peças pequenas que podem provocar risco de asfixia

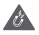

Evite o contacto com os elementos magnéticos

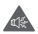

Este dispositivo pode produzir um som muito alto

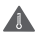

Evite temperaturas extremas

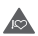

Mantenha-o afastado de pacemakers e outros dispositivos médicos pessoais

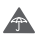

Evite o contacto com líquidos, mantenha-o seco

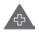

Desligue-o quando lhe for solicitado, em hospitais e instalações médicas

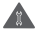

Não tente desmontá-lo

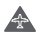

Desligue-o quando lhe for solicitado, em aviões e aeroportos

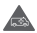

Não confie unicamente neste dispositivo para efetuar comunicações de emergência

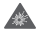

Desligue-o em ambientes explosivos Utilize apenas os acessórios aprovados

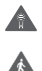

Não utilize este dispositivo ao atravessar a estrada ou

ao andar de bicicleta

# Informações de segurança do produto

#### Exposição a radiofrequência (RF)

#### Declaração geral sobre energia RF

O seu telefone contém um transmissor e um recetor. Quando está ligado (ON), recebe e transmite energia RF. Quando efetua comunicações com o seu telefone, o sistema que gere as suas chamadas controla o nível de potência a que o seu telefone transmite.

# Taxa de Absorção Específica (Specific Absorption Rate ou SAR)

O seu dispositivo móvel é um transmissor e recetor de rádio. Foi concebido para não exceder os limites de exposição a RF recomendados pelas diretrizes internacionais. Estas diretrizes foram desenvolvidas pela organização científica independente ICNIRP e incluem margens de segurança destinadas a garantir a proteção de todos, independentemente da idade e estado de saúde. As diretrizes utilizam uma unidade de medida conhecida como Taxa de Absorção Específica (Specific Absorption Rate ou SAR). O limite SAR para dispositivos móveis é de 2 W/kg e o valor SAR mais elevado para este dispositivo testado junto ao ouvido foi de 1.39 W/kg<sup>(1)</sup> e quando testado junto ao corpo (a uma distância de 5 mm) o valor SAR mais elevado foi de 1.51 W/kg<sup>(2)</sup>.

Uma vez que os dispositivos móveis possuem variadas funções, podem ser usados noutras posições, tal como junto ao corpo, conforme descrito no presente manual, consulte a página 105 para obter mais informações.

O SAR é medido utilizando a potência de transmissão mais elevada do dispositivo e, quando suportado, com vários transmissores em simultâneo. O SAR real deste dispositivo durante o funcionamento está tipicamente bem abaixo dos valores indicados acima. Isto deve-se às alterações automáticas ao nível de potência do dispositivo de modo a assegurar que apenas utiliza o nível de potência mínimo necessário para fornecer uma ligação à rede.

#### Funcionamento junto ao corpo

Para garantir a conformidade com as diretrizes de exposição a RF o telefone deve ser usado a uma distância mínima de 5 mm do corpo.

O não cumprimento destas instruções pode resultar numa exposição a RF em excesso relativamente aos limites estipulados e à utilização de mais potência do que a necessária.

## Limitar a exposição a campos de RF

Aos indivíduos preocupados em limitar a sua exposição a campos de RF, a Organização Mundial de Saúde (OMS) aconselha o seguinte na Ficha de dados N.º 193 sobre os campos eletromagnéticos e a saúde pública: telemóveis (outubro de 2014)

<sup>&</sup>lt;sup>(1)</sup> Os testes foram efetuados em conformidade com [CENELEC EN50360] [norma IEC 62209-1].

<sup>&</sup>lt;sup>(2)</sup> Os testes foram efetuados em conformidade com [CENELEC EN50566] [norma IEC 62209-2].

Medidas de precaução: a informação científica atual não indica a necessidade de precauções especiais para a utilização de telemóveis. Em caso de preocupação, pode optar por limitar a sua exposição e a exposição de crianças à RF, limitando a duração das chamadas ou utilizando dispositivos "mãos-livres" para manter os telemóveis afastados da cabeça e do corpo.

Pode encontrar informações adicionais sobre a exposição a ondas de rádio em http://www.who.int/mediacentre/factsheets/ fs193/en/

# 14 Informações regulamentares

Conforme mencionado, as seguintes aprovações e avisos aplicam-se em regiões específicas.

Pelo presente, a TCL Communication Ltd. declara que o equipamento de rádio tipo Alcatel 5044Y/5044D está em conformidade com a Diretiva 2014/53/UE.

O texto completo da declaração de conformidade da UE está disponível no seguinte endereço:

http://vodafone.com/smartn8/ec-declaration

#### Distrações

A utilização de um dispositivo móvel para comunicar, ouvir música ou ver outra multimédia pode distraí-lo de efetuar outra atividade que necessite da sua total atenção. Pode também reduzir a sua consciência do que o rodeia.

#### Condução

Ao conduzir, mantenha a atenção na estrada de modo a evitar um acidente. Se utilizar o telefone durante a condução (mesmo com kit mãos-livres) pode distrair-se e causar um acidente. Cumpra a legislação local e os regulamentos no que diz respeito à proibição de utilização de telemóveis durante a condução.

#### Operação de máquinas

Concentre toda a sua atenção na operação da máquina de modo a reduzir o risco de acidente.
#### Caminhar e andar de bicicleta

Utilizar um dispositivo móvel ao caminhar ou andar de bicicleta irá reduzir a concentração no ambiente que o rodeia e poderá aumentar o risco de acidente.

#### Manuseamento do produto

#### Declaração geral sobre o manuseamento e a utilização

O utilizador é o único responsável pela forma como utiliza o telefone e pelas suas consequências.

Deve desligar o telefone sempre que a sua utilização for proibida. A utilização do telefone está sujeita às medidas de segurança concebidas para proteger os utilizadores e o que os rodeia.

- Manuseie sempre o telefone e os acessórios com cuidado e mantenha-o limpo e sem pó.
- Não exponha o telefone ou os acessórios a chama viva ou a tabaco aceso.
- Não exponha o telefone ou os acessórios a líquidos ou a humidade elevada.
- Não deixe cair, não atire nem tente dobrar o telefone ou os acessórios.
- Não utilize químicos irritantes, produtos de limpeza ou aerossóis para limpar o dispositivo ou os acessórios.
- Não pinte o telefone ou os acessórios.
- Não tente desmontar o telefone ou os acessórios, só pessoal autorizado deve fazê-lo.
- Não exponha o telefone ou os acessórios a temperaturas extremas (mín. -10 °C e máx. +50 °C).
- Verifique os regulamentos locais para eliminação de produtos eletrónicos.
- Não transporte o telefone no bolso de trás pois pode partir-se quando se sentar.

#### Crianças pequenas

Não deixe o telefone e os acessórios ao alcance de crianças pequenas nem permita que brinquem com eles.

Podem magoar-se, magoar outras pessoas ou danificar o telefone acidentalmente.

O telefone contém peças pequenas com arestas afiadas que podem causar ferimentos ou que se podem separar e suscitar um risco de asfixia.

#### Desmagnetização

Para evitar o risco de desmagnetização, não mantenha o telefone junto a dispositivos eletrónicos ou magnéticos durante muito tempo.

Evite outras fontes magnéticas pois podem fazer com que o magnetómetro interno ou outros sensores avariem e forneçam dados incorretos.

#### Descarga eletroestática (ESD)

Não toque nos conectores metálicos do cartão SIM.

#### Fonte de alimentação

Não ligue o dispositivo à fonte de alimentação nem o ligue até que lhe seja solicitado nas instruções das instalações.

### Antena

Não toque na antena desnecessariamente.

#### Posição de utilização normal na mão

Ao efetuar ou receber uma chamada, coloque o telefone ao ouvido, com a parte inferior virada para a sua boca ou como faria com um telefone fixo.

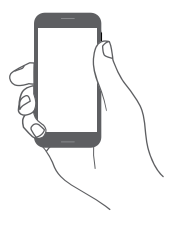

## Airbags

Não coloque o telefone numa área próxima ou sobre um airbag ou na zona de acionamento do airbag.

Guarde o telefone num local seguro antes de iniciar a condução.

## Convulsões/Perdas de consciência

Este telefone pode produzir luzes intermitentes brilhantes.

## Lesões devidas a movimentos repetitivos

Para minimizar o risco de lesões por esforços repetitivos (RSI), quando enviar mensagens ou jogar no seu telefone:

- Não segure no telefone com muita força.
- Prima os botões ou o ecrã levemente
- Utilize as funções especiais do telefone que minimizam o número de botões que têm de ser premidos, tal como modelos de mensagens e introdução de texto inteligente.
- Faça vários intervalos para esticar os braços e descontrair.
- Se continuar a ter desconforto pare de utilizar este dispositivo e consulte o seu médico

## Chamadas de emergência

Este telefone, como qualquer telefone sem fios, funciona através de sinais de rádio, que não garantem a ligação em todas as condições. Por isso, nunca deve confiar unicamente em qualquer telefone sem fios para comunicações de emergência.

## Som elevado

Este telefone pode produzir sons elevados que podem danificar a sua audição.

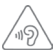

## PROTEJA A SUA AUDIÇÃO

Para prevenir possíveis lesões auditivas, não utilize os níveis de volume mais elevados durante longos períodos. Tenha cuidado ao colocar o dispositivo junto ao ouvido enquanto estiver a utilizar o altifalante.

#### Funcionamento do leitor de MP3 e vídeo

Ao ouvir música pré-gravada ou ao visualizar vídeos no seu dispositivo, com auscultadores ou auriculares com volumes elevados, corre o risco de danos permanentes na sua audição. Mesmo que esteja habituado a ouvir música com volumes elevados e pareça aceitável para si, o risco de provocar danos na sua audição continua a ser elevado.

Reduza o volume do som para um nível razoável e evite utilizar auscultadores durante um período excessivo para evitar danos na audição.

Auscultadores ou auriculares diferentes podem emitir um volume mais elevado ou mais baixo, com a mesma definição de volume no seu dispositivo. Comece sempre com uma definição de volume baixa.

Ao conduzir, andar a cavalo, andar de bicicleta ou atravessar a estrada, não ouça música nem vídeos com auscultadores.

Períodos prolongados a ouvir música, jogar jogos ou a utilizar outro conteúdo do seu dispositivo, com volume elevado, pode levar a lesões auditivas.

#### Luzes brilhantes

Este telefone pode produzir flashes de luz ou pode ser utilizado como lanterna, não o utilize muito próximo da vista.

#### Aquecimento do telefone

O seu telefone pode aquecer durante o carregamento e durante a utilização normal, não utilize este telefone em caso de sobreaquecimento (se apresentar um aviso de sobreaquecimento ou estiver quente ao toque).

## Proteção elétrica

## Acessórios

Utilize apenas acessórios e carregadores aprovados.

Não ligue produtos ou acessórios incompatíveis.

Tenha cuidado para não tocar ou permitir que objetos metálicos, como moedas ou chaves, entrem em contacto ou provoquem um curto-circuito nos terminais da bateria, carregador, ponto de carga do dispositivo ou quaisquer contactos elétricos nos acessórios.

Não toque no dispositivo com as mãos molhadas. Ao fazê-lo pode provocar um choque elétrico.

Não toque no cabo de alimentação com as mãos molhadas nem desligue o carregador puxando pelo cabo. Tal pode resultar em eletrocussão.

## Ligação a um automóvel

Procure aconselhamento profissional para ligar a interface do telefone ao sistema elétrico do veículo.

## Produtos defeituosos ou danificados

Não tente desmontar o telefone ou os acessórios.

Apenas pessoal qualificado deve reparar o telefone ou os acessórios.

Se o telefone ou os acessórios tiverem sido submersos em água ou outro líquido, furados ou sujeitos a uma queda grave, não os utilize antes de os levar a um centro de assistência autorizado para serem verificados.

## Manuseamento e proteção da bateria

A bateria neste dispositivo não pode ser removida pelo utilizador.

Não tente remover a bateria ou desmontar o dispositivo para aceder à bateria.

Utilize apenas o carregador fornecido ou substitutos aprovados pelo fabricante destinados a serem utilizados com o dispositivo. Pode ser perigoso utilizar outros carregadores.

A utilização inadequada do dispositivo pode resultar em incêndio, explosão ou outros perigos.

Se achar que a bateria está danificada não utilize nem recarregue o dispositivo e leve-o a um centro de assistência para que seja testado.

Não perfure nem esmague o dispositivo, nem permita que seja sujeito a qualquer pressão ou força externa.

#### Interferência

Tenha especial cuidado ao usar o telefone próximo de dispositivos médicos pessoais, tal como pacemakers e aparelhos auditivos.

#### Pacemakers

Os fabricantes dos pacemakers recomendam que seja mantida uma distância mínima de 15 cm entre o telefone e um pacemaker para evitar potenciais interferências. Para consegui-lo, utilize o telefone no ouvido oposto ao lado onde tem o pacemaker e não o transporte no bolso junto ao peito.

#### Aparelhos auditivos

Pessoas com aparelhos auditivos ou outros implantes cocleares podem notar ruídos de interferência ao utilizarem o telemóvel ou quando se encontram próximo de um.

O nível de interferência depende do tipo de aparelho auditivo e da distância da fonte de interferência, aumente a distância entre ambos para reduzir a interferência. Consulte o fabricante do aparelho auditivo para encontrar alternativas.

## Dispositivos médicos

Consulte o seu médico e o fabricante do dispositivo para determinar se o funcionamento do seu telefone pode interferir com o funcionamento do seu dispositivo médico.

## Hospitais

Desligue o seu dispositivo sem fios quando lhe for solicitado que o faça em hospitais, clínicas ou instalações de cuidados de saúde. Estes pedidos são concebidos para evitar possíveis interferências nos equipamentos médicos sensíveis.

## Avião

Desligue o telemóvel sempre que solicitado pelo aeroporto ou pelo tripulante da companhia aérea.

Consulte os tripulantes da companhia aérea sobre a utilização de dispositivos sem fios a bordo do avião, se o dispositivo possuir um "modo de voo", este deve ser ativado antes de entrar no avião.

## Interferência nos automóveis

Devido a possíveis interferências com equipamento eletrónico, alguns fabricantes de veículos proíbem a utilização de telemóveis nos seus veículos, a menos que esteja incluído na instalação um kit mãos-livres com uma antena externa.

## Ambientes explosivos

## Estações de serviço e atmosferas perigosas

Em locais com atmosferas potencialmente perigosas, obedeça a toda a sinalização afixada para desligar o dispositivo sem fios, como o telemóvel ou outro equipamento de rádio.

As áreas com atmosferas potencialmente perigosas incluem: bombas de gasolina, porões de barcos, instalações de transferência ou armazenamento de combustíveis ou químicos, áreas em que o ar contém produtos químicos ou partículas, tal como cereais, poeiras ou limalhas.

## Detonadores e zonas de detonação

Desligue o telemóvel ou dispositivo sem fios quando se encontrar numa zona de detonação ou em zonas com sinalização para desligar "rádios de duas vias" ou "dispositivos eletrónicos" para evitar provocar interferências nas operações de detonação.

## Eliminação e reciclagem

Para eliminar ou reciclar o seu dispositivo de forma segura e adequada, contacte o centro de apoio ao cliente para mais informações.

## Proteção contra roubo<sup>(1)</sup>

O seu telemóvel é identificado por um IMEI (número de série do telefone) apresentado no rótulo da embalagem e na memória do produto. Recomendamos que anote o número na primeira vez que utilizar o telemóvel inserindo \*#06# e o mantenha num lugar seguro. Pode ser solicitado pela polícia ou pelo seu operador, em caso de roubo. Este número permite que o telemóvel seja bloqueado, impedindo o seu uso por terceiros, mesmo com um cartão SIM diferente.

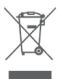

A presença deste símbolo no seu telefone, na bateria e nos acessórios significa que estes produtos devem ser levados a pontos de recolha no final da sua vida útil:

- Centros de eliminação de resíduos municipais com contentores específicos para este tipo de equipamento.
- Contentores de recolha nos pontos de venda.

Serão assim reciclados, evitando que as substâncias sejam eliminadas no ambiente e para que os seus componentes sejam reutilizados.

## Nos países da União Europeia:

Estes pontos de recolha são disponibilizados gratuitamente.

Todos os produtos com este sinal devem ser levados até estes pontos de recolha.

#### Em jurisdições fora da União Europeia:

Os itens de equipamento com este símbolo não devem ser eliminados nos contentores normais se a sua jurisdição ou região tem instalações de recolha e reciclagem adequadas; em vez disso, devem ser levados a pontos de recolha para que sejam reciclados.

ATENÇÃO: RISCO DE EXPLOSÃO SE A BATERIA FOR SUBSTITUÍDA POR UM TIPO DE BATERIA INCORRETO. ELIMINE AS BATERIAS USADAS DE ACORDO COM AS INSTRUÇÕES.

Se a tampa da bateria for removida evite o contacto com as antenas e contactos da antena que podem conter níquel. As pessoas alérgicas ou sensíveis a este metal devem sempre evitar o contacto com o mesmo.

<sup>(1)</sup> Verifique a disponibilidade do serviço junto do seu operador.

## Licenças

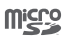

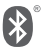

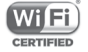

O logótipo microSD é uma marca comercial.

O logótipo e nome Bluetooth são propriedade da Bluetooth SIG, Inc. e qualquer utilização desses símbolos pela TCL Communication Ltd. e respetivos afiliados é feita sob licença. Outras marcas e designações comerciais pertencem aos respetivos proprietários.

## VFD 610 Bluetooth Declaration ID D032716

O logótipo Wi-Fi é uma marca de certificação da Wi-Fi Alliance.

Este equipamento pode ser operado em todos os países europeus.

Google, o logótipo Google, Android, o logótipo Android, Google Search <sup>™</sup>, Google Maps <sup>™</sup>, Gmail <sup>™</sup>, YouTube, Google Play Store e Duo <sup>™</sup> são marcas comerciais da Google Inc.

O robot Android é reproduzido ou modificado a partir de trabalho criado e partilhado pela Google e é utilizado de acordo com os termos descritos na Licença de Atribuição Creative Commons 3.0 (o texto aparece quando toca sem soltar em **Google jurídico** em **Definições > Sobre o telefone > Informações legais**) <sup>(1)</sup>.

## Informações gerais

Adquiriu um produto que utiliza os programas de fonte aberta (http://opensource.org/) mtd, msdosfs, netfilter/iptables e initrd em código de objeto e outros programas de fonte aberta sob as Licenças GNU General Public e Apache.

Iremos fornecer-lhe uma cópia completa dos códigos fonte correspondentes após solicitação num espaço de três anos, a partir da distribuição do produto através do endereço mencionado abaixo no capítulo Aviso.

<sup>(1)</sup> Pode não estar disponível em todos os países.

Pode transferir os códigos fonte a partir de http://sourceforge. net/projects/alcatel/files/vodafone/vfd610. O fornecimento do código fonte é gratuito a partir da internet.

Este equipamento de rádio funciona com as seguintes bandas de frequência e a potência máxima de radiofrequência:

GSM850/900: 33 dBm GSM1800/1900: 30 dBm UMTS 850/900/1900/2100: 24 dBm LTE B1/3/7/8/20/28: 24 dBm Bluetooth: < 20 dBm 802.11bgn: Banda 2,4 GHz < 20 dBm NFC 13.56 MHz: < 25 dBuA/m a 10 m

A descrição dos acessórios e componentes, incluindo software, que permitem que o equipamento de rádio funcione conforme pretendido, pode ser obtida no texto completo da declaração de conformidade da UE no seguinte endereço: http://vodafone. com/smartn8/ec-declaration

## Aviso

A informação contida neste manual está sujeita a alterações sem aviso prévio.

Foram envidados todos os esforços na preparação deste manual, de modo a assegurar o rigor do seu conteúdo, no entanto, todas as afirmações, informações e recomendações presentes neste manual não constituem uma garantia, expressa ou implícita, de qualquer tipo. Leia as precauções de segurança e as informações de segurança com atenção de modo a assegurar que utiliza este dispositivo sem fios de forma correta e segura.

Importador e fabricante: Vodafone

Marca registada:

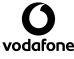

Endereço: Vodafone S.à r.L, 15 rue Edward Steichen, L-2540 Luxembourg, Grand-Duché de Luxembourg

# 15 Informações da garantia

## TERMOS E CONDIÇÕES DA GARANTIA

- A Vodafone assume a garantia deste telemóvel por um período de dois (2) anos a contar da data de compra pelo proprietário original (não transferível) sob condições de utilização normais.
- 2. A bateria possui uma garantia limitada de doze (12) meses e o carregador de vinte e quatro (24) meses que se aplica a defeitos de fabrico. Outros acessórios possuem uma garantia limitada de vinte e quatro (24) meses que se aplica a defeitos de fabrico.
- 3. Esta garantia não se aplica a danos resultantes de:
  - a) Utilização e desgaste normal do equipamento;
  - b) Defeitos e danos ocorridos por não conformidade com as instruções de utilização;
  - c) Realização de operações de desmontagem, reparação, alteração ou modificação não autorizadas;
  - d) Má utilização, abuso, negligência ou acidente, qualquer que seja;
  - e) Defeitos ou danos decorrentes de testes, funcionamento, manutenção, instalação ou qualquer alteração ou modificação inadequados;
  - f) Defeitos ou danos devidos a infiltração de líquidos ou alimentos, corrosão, oxidação ou utilização da tensão errada;
  - g) Riscos ou danos nas superfícies plásticas e em todas as peças expostas externamente devidos a utilização normal pelo utilizador;

- Os serviços de assistência ou reparação do telefone devem ser suportados pelo utilizador.
- Esta garantia não terá qualquer efeito e será inválida em qualquer um dos seguintes casos:
  - a) Se o número de série ou selo de garantia no equipamento tiver sido danificado ou removido.
  - b) Se qualquer dos termos contidos nesta garantia tiver sido alterado ou modificado, seja de que forma for, sem a autorização prévia por escrito da Vodafone.
- Esta garantia limitada apenas abrange clientes que adquiram o produto e é válida unicamente na Vodafone do país (ou região) da venda do produto.
- Se o produto for devolvido à Vodafone após a expiração do período da garantia, aplicam-se as políticas de assistência normal da Vodafone e serão cobrados custos ao consumidor em conformidade.
  - a) A Vodafone não assume qualquer obrigação ou responsabilidade para além do expressamente estipulado nesta garantia limitada.
  - b) Todas as informações de garantia, características do produto e especificações estão sujeitas a alterações sem aviso prévio.
- 8. ESTA GARANTIA SUBSTITUI QUALQUER OUTRA GARANTIA EXPRESSA OU IMPLÍCITA, INCLUINDO ESPECIFICAMENTE QUALQUER GARANTIA DE COMERCIALIZAÇÃO OU ADEQUAÇÃO IMPLÍCITA PARA UMA FINALIDADE ESPECÍFICA. A VODAFONE NÃO ASSUME QUALQUER RESPONSABILIDADE PELA VIOLAÇÃO DA GARANTIA PARA ALÉM DA CORREÇÃO DA VIOLAÇÃO DA FORMA ACIMA MENCIONADA. E EM CASO ALGUM DEVERÁ A VODAFONE SER RESPONSABILIZADA PELAS CONSEQUÊNCIAS.

## 16 Acessórios

Os mais recentes Smartphones da Vodafone oferecem uma função mãos-livres incorporada que lhe permite utilizar o telefone à distância, como por exemplo, em cima de uma mesa. Para aqueles que preferem manter as suas conversas confidenciais, está também disponível um dispositivo para o ouvido conhecido como auricular.

- 1. Vodafone Smart N8
- 2. Carregador
- 3. Cabo de dados
- 4. Auricular
- 5. Guia de iniciação rápida
- 6. Informações de segurança e garantia
- 7. Bateria

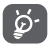

Utilize apenas o telemóvel com a bateria, o carregador e os acessórios fornecidos na embalagem.

# 17 Especificações

| Processador          | MT6737 + 1.25GHz Quad core                                             |
|----------------------|------------------------------------------------------------------------|
| Plataforma           | Android N                                                              |
| Memória              | 16 GB + 1,5 GB RAM                                                     |
| Dimensões<br>(CxLxE) | 144,5 x 71,95 x 8,65mm                                                 |
| Peso                 | Cerca de 151.37 gramas com bateria                                     |
| Ecrã                 | Ecrã táctil de 5,0 pol. com resolução HD<br>720 (1280×720)             |
| Rede                 | GSM:                                                                   |
|                      | Banda quádrupla 850/900/1800/1900<br>MHz                               |
|                      | UMTS:                                                                  |
|                      | Banda quádrupla 850/900/1900/2100<br>MHz                               |
|                      | LTE:                                                                   |
|                      | Banda sêxtupla (B1/3/7/8/20/28)                                        |
|                      | (A frequência da banda e a velocidade dos dados dependem do operador.) |
| GPS                  | GPS assistido/antena GPS interna                                       |
| Ligação              | Bluetooth Smart (BT v4.2)                                              |
|                      | Wi-Fi IEEE 802.11 b/g/n                                                |
|                      | Tomada áudio de 3,5 mm                                                 |
|                      | Micro USB 2.0                                                          |
| Câmara               | Câmara traseira de 13 megapixels                                       |
|                      | Câmara frontal de 5 megapixels                                         |

| Formatos de<br>áudio suportados | MP3, MP2, AMR, MIDI, Vorbis, APE, AAC, AAC+, FLAC                                  |
|---------------------------------|------------------------------------------------------------------------------------|
| Formatos de<br>vídeo suportados | Reprodução:<br>H.263, H.264, MPEG4, VP8, VP9<br>Gravação:<br>H.263, H.264, MPEG4   |
| Bateria                         | Bateria de lítio recarregável<br>Capacidade: 2400 mAh                              |
| Ranhura de<br>expansão          | Ranhura para cartão de memória<br>microSD (capacidade até 32 GB), suporta<br>UHS-I |
| Funcionalidades<br>especiais    | Impressão digital, recetor de GPS e<br>acelerómetro                                |

Nota: As especificações estão sujeitas a alterações sem aviso prévio.

© Grupo Vodafone 2017. Vodafone, Vodacom e os logótipos Vodafone são marcas comerciais do Grupo Vodafone. Quaisquer designações de produtos ou empresas mencionados neste manual são marcas comerciais dos respetivos proprietários.

CJA2990VDAJA